# CellTrak EVV Training Using CellTrak to Document Visits

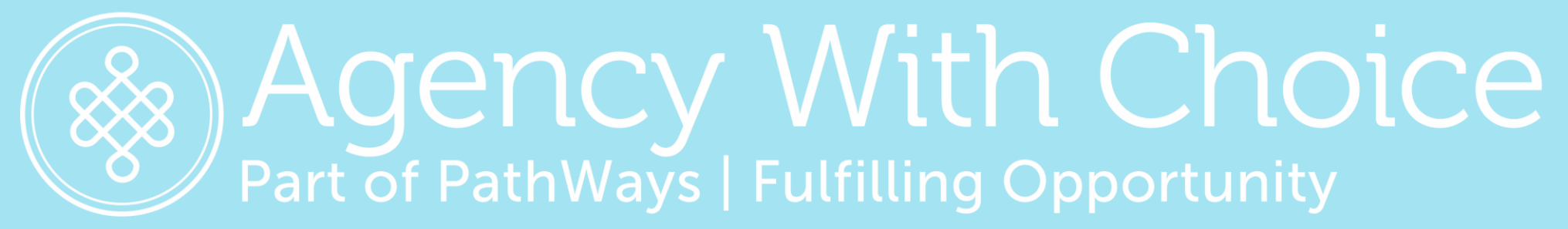

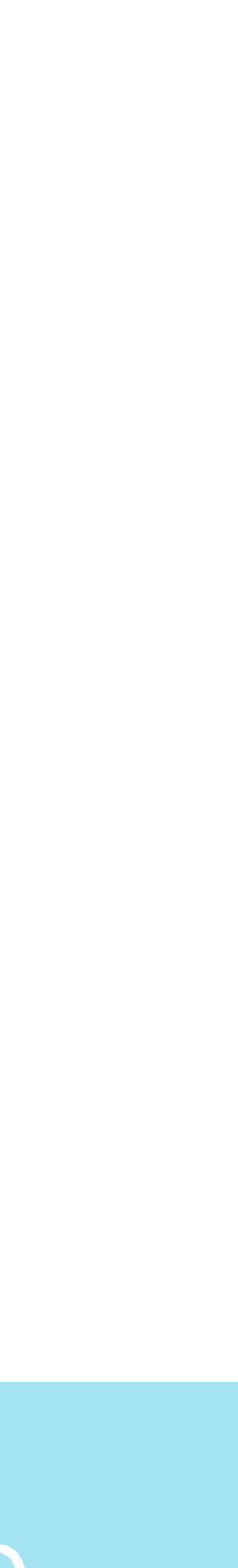

# Welcome and Agenda

- •Overview and Benefits
- Download and Register Smartphone app
- •Demonstrate Smartphone app
- •Telephony system and process
- Addressing common situations
- Questions & Answers

# Process Overview – SSPs and Managing Employers

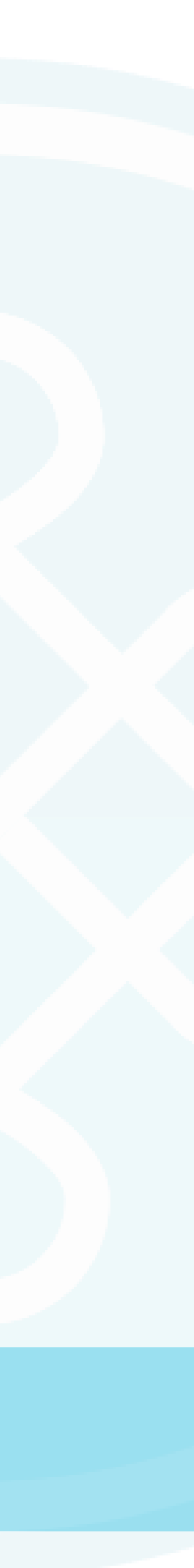

# **Overview and Benefits**

- •What is EVV? And why do we have to do this?
- •What are the benefits?
  - •Real-time Scheduling
  - Schedule and schedule change notifications
  - •Electronic Timesheets
  - Access to reports and information

# •What information must be collected electronically?

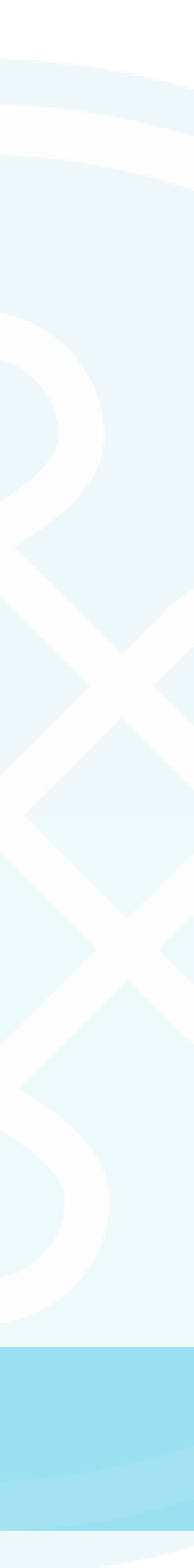

# Day in the Life of an SSP

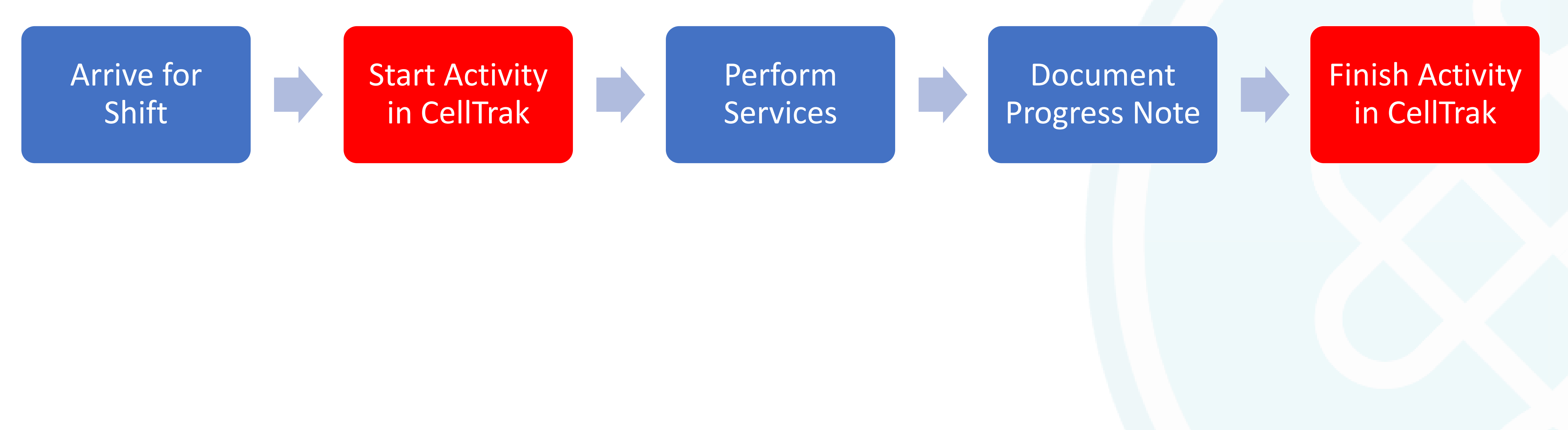

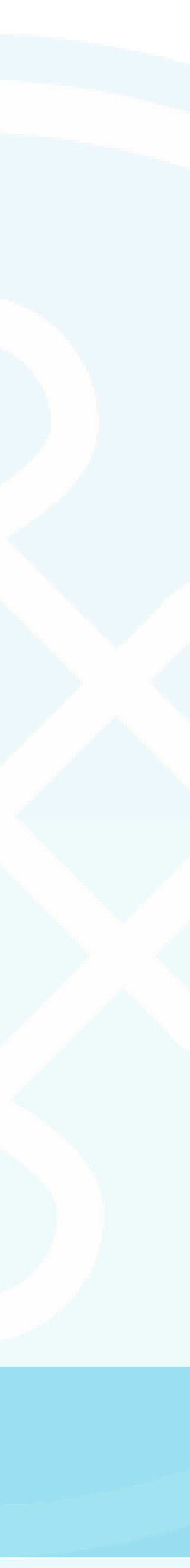

# Managing Employer – Process Overview

**Before start of week - schedules** 

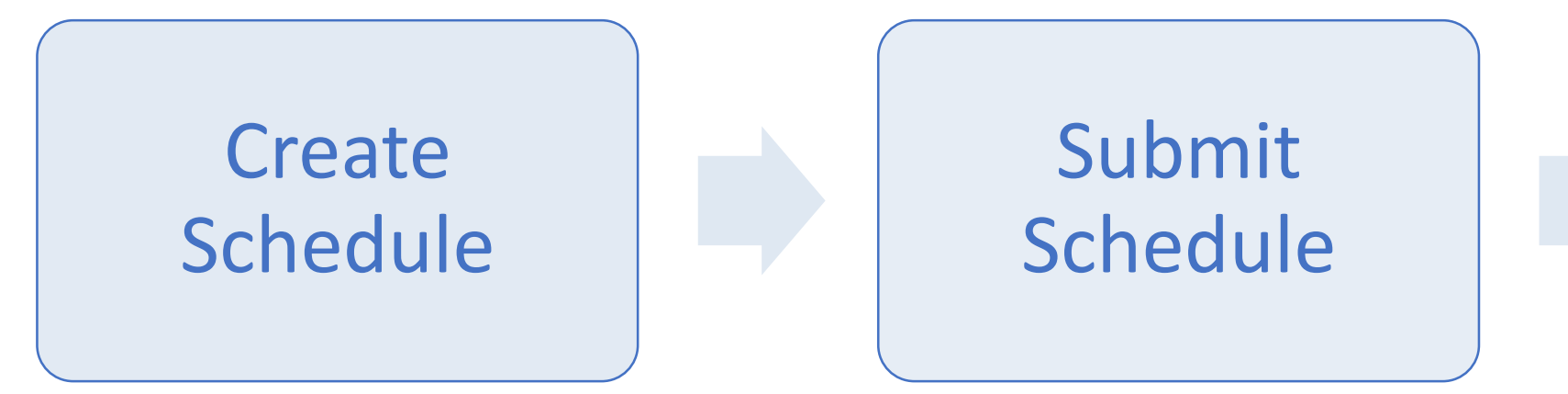

## After week ends - timesheets

# Receive

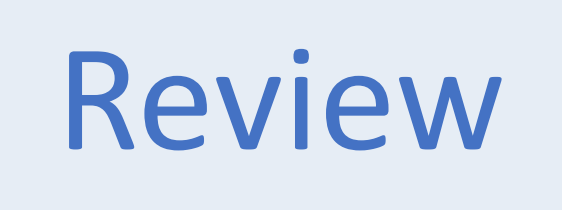

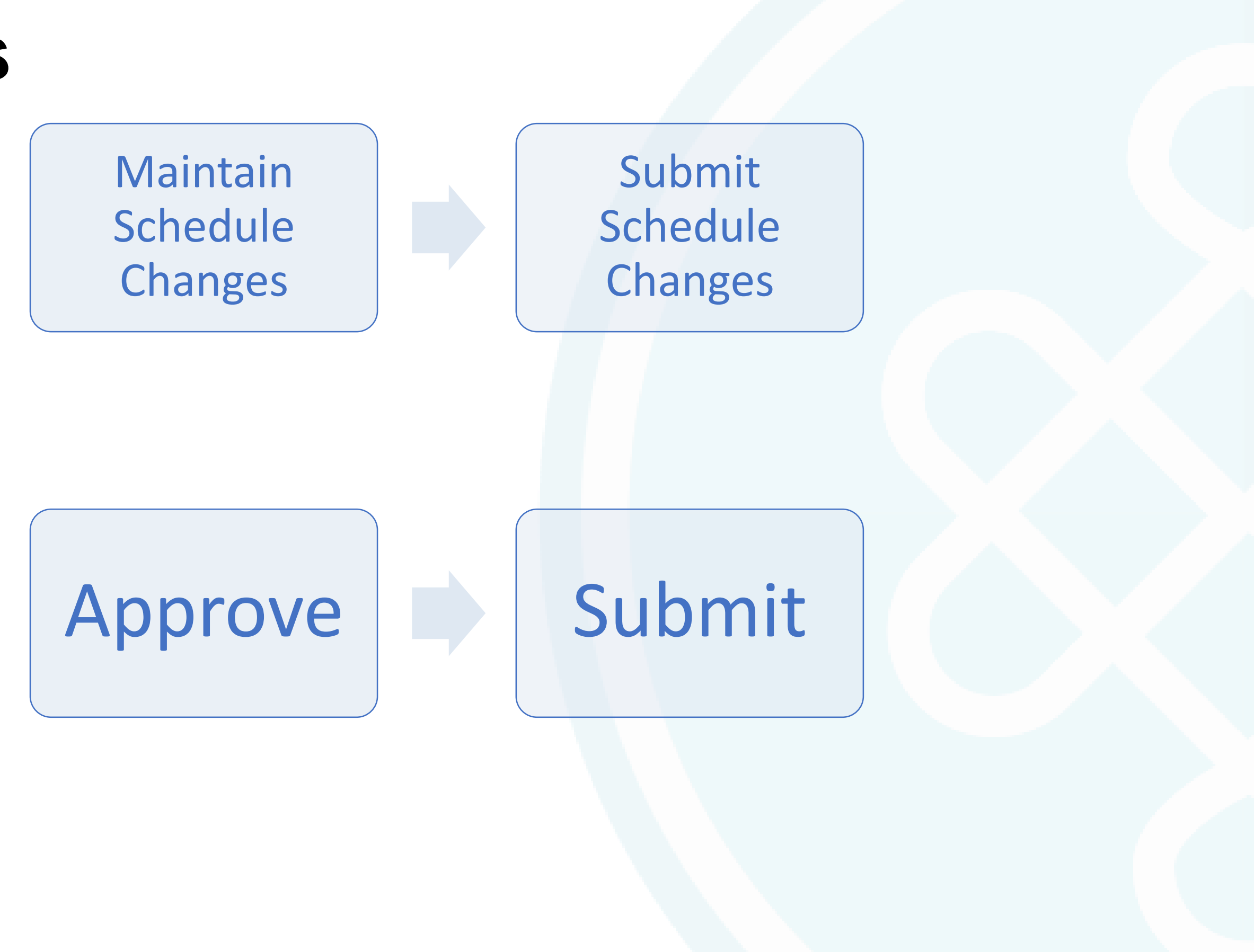

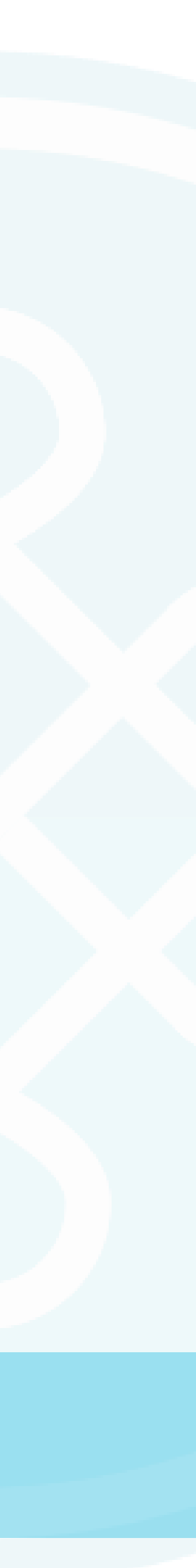

# DOWNLOADING THE APP

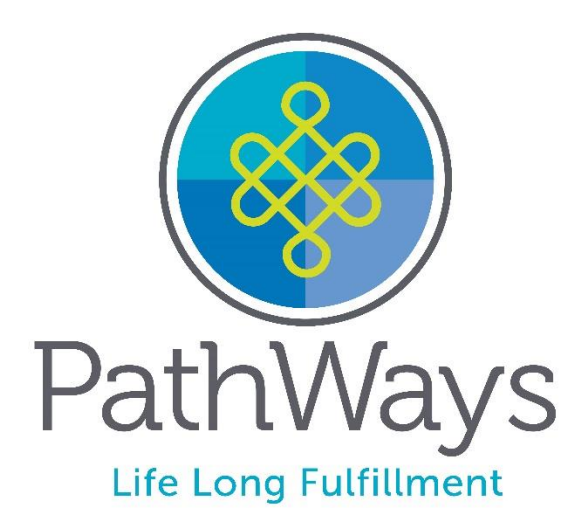

# **Downloading the App For Android Users**

Installing the App: \*Must have operating system of 4.4 or later

1. Select Play Store on your phone

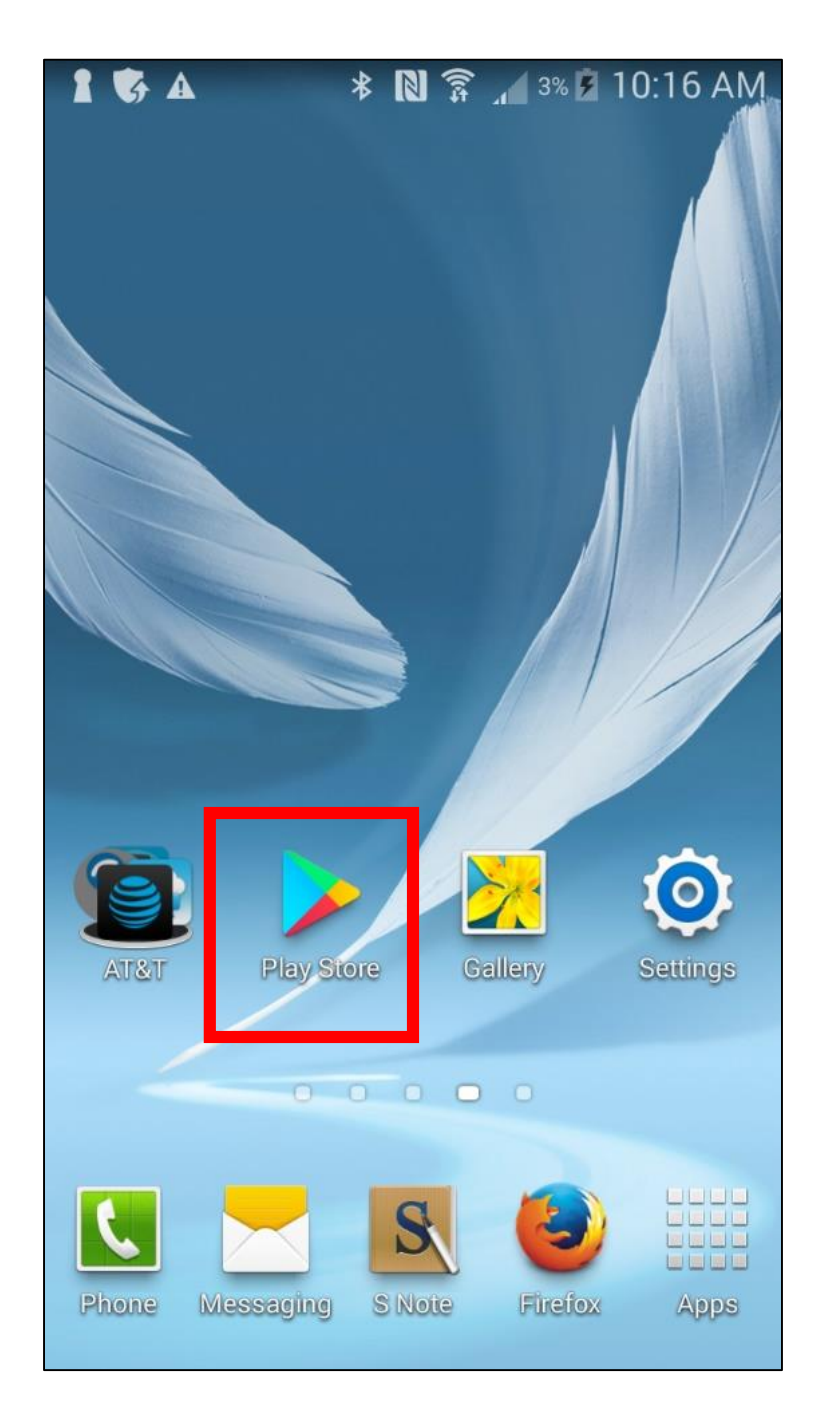

- search function and type CellTrak
- Select CellTrak 3.
- 4. Tap Install

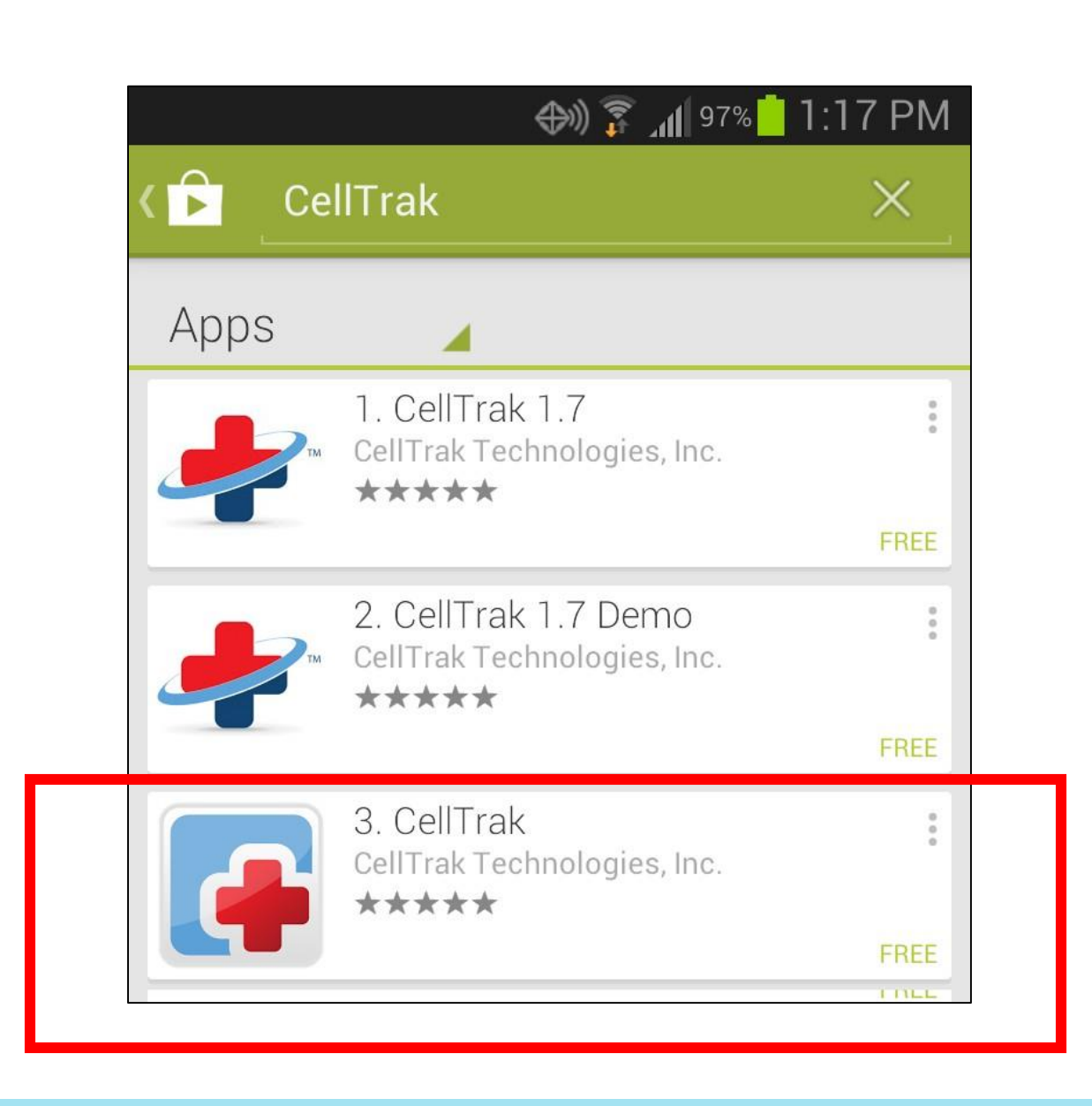

### 2. On The main screen of the Play Store, use the

### \*DO NOT select CellTrak 1.7 or CellTrak 1.7 Demo

- auto install

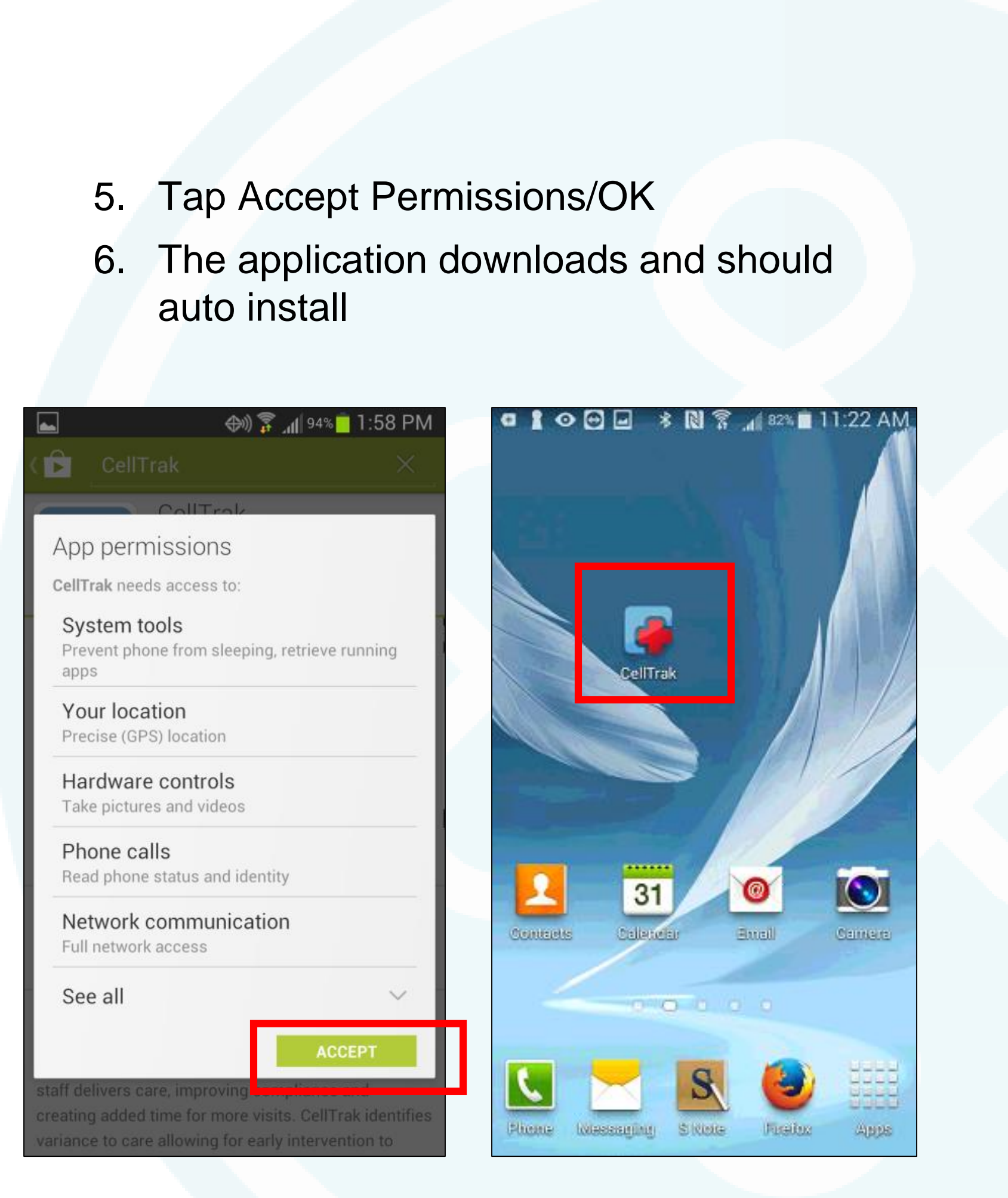

# Downloading the App For iOS Users

Installing the App: \*Must have iOS version 10 or higher

1. Select App Store on your phone

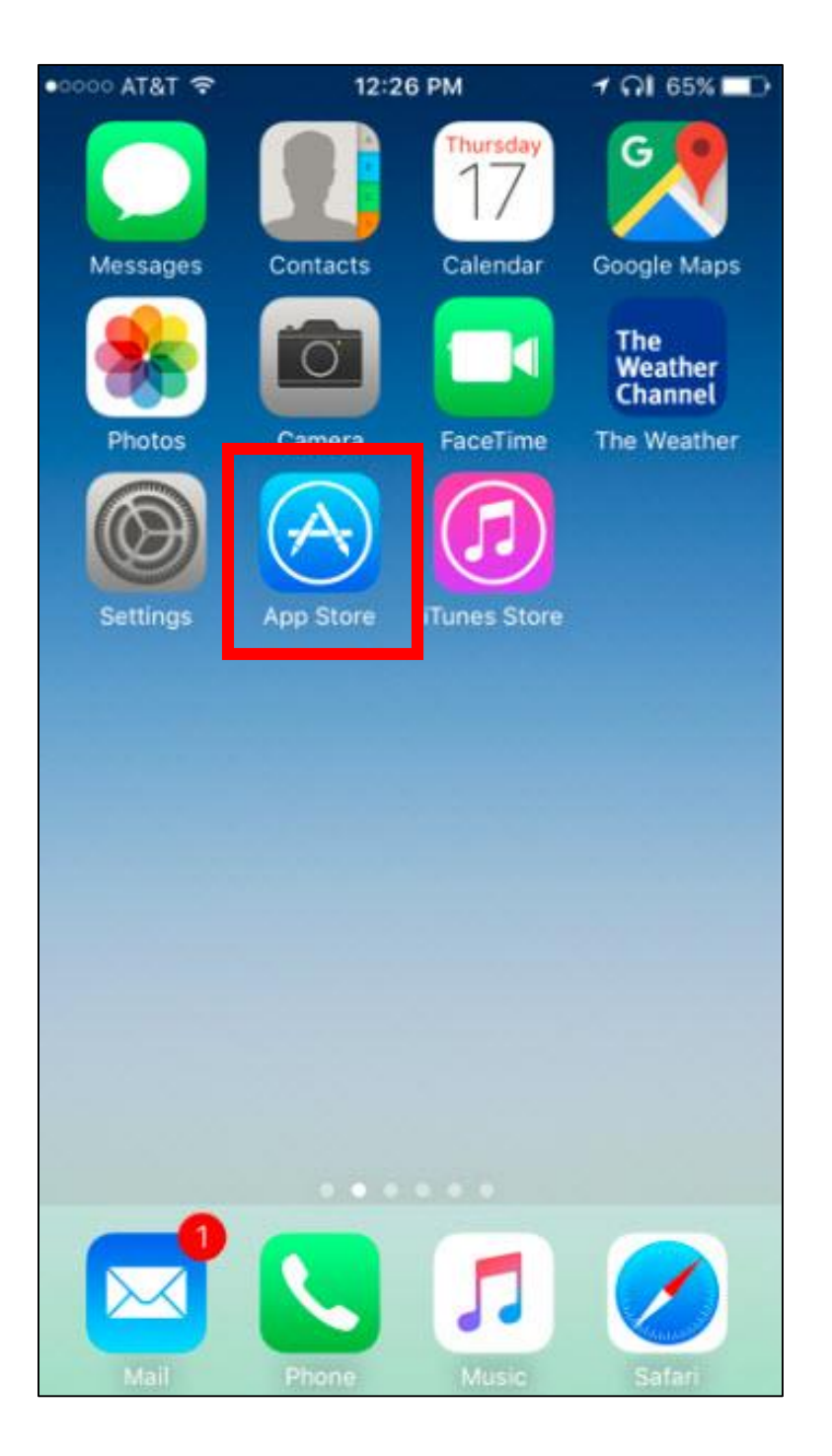

- search function and type CellTrak
- 3. Select CellTrak \*DO NOT select CellTrak 1.7
- 4. Tap Install/Get

| ●0000 A | T&T 穼  |      | 1:   | 2:27 P | М   | 3 | 1 ନା ୧ | 64% 🔳 🖻                  |
|---------|--------|------|------|--------|-----|---|--------|--------------------------|
| Q ce    | lltrak |      |      |        |     |   |        | 8                        |
| cellt   | rak    |      |      |        |     |   |        |                          |
| cellt   | rak 1. | .7   |      |        |     |   |        |                          |
| cellt   | rak te | echn | olog | ies ir | nc  |   |        |                          |
|         |        |      |      |        |     |   |        |                          |
|         |        |      |      |        |     |   |        |                          |
|         |        |      |      |        |     |   |        |                          |
|         |        |      |      |        |     |   |        |                          |
|         |        |      |      |        |     |   |        |                          |
| -       |        |      |      |        |     |   |        |                          |
| q       | w      | e I  | r t  | : \    | / ι | J | i c    | p                        |
| а       | S      | d    | f    | g      | h   | j | k      | Ι                        |
| 슝       | z      | x    | С    | V      | b   | n | m      | $\langle \times \rangle$ |
| 123     | ٢      | Ŷ    |      | spa    | ace |   | Se     | arch                     |

2. On The main screen of the App Store, use the

•०००० AT&T 穼 12:27 PM 🕇 กโ 64% 🔳 celltrak CellTrak  $\mathcal{P}$ CellTrak Technol... Carel Touch ID for "CellTrakQA" Jse Touch ID to login to th CellTrak app. Cancel CellTrak 1.7 P CellTrak Technol.

5. CellTrak app displays on the device

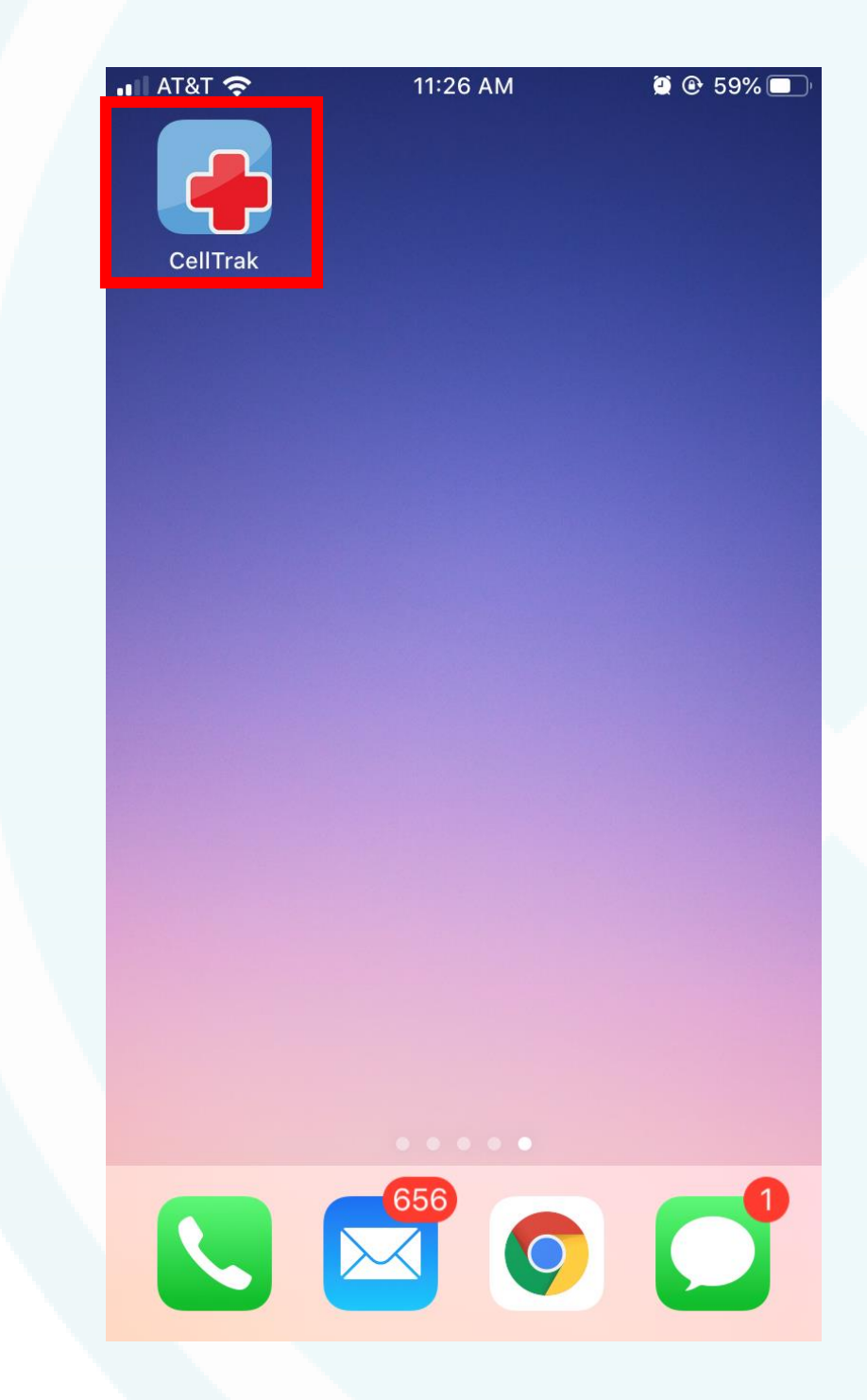

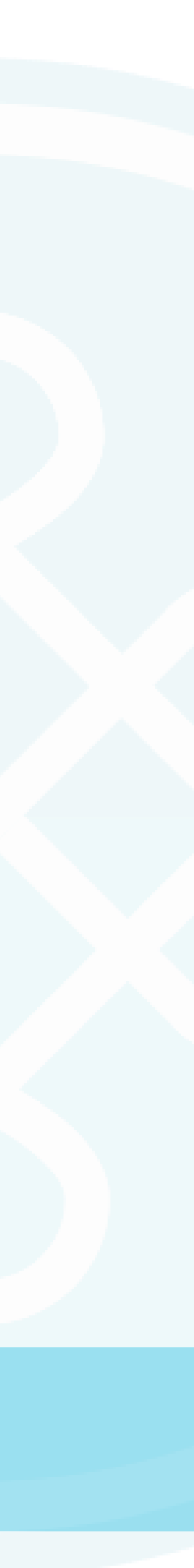

# LICENSING AND REGISTRATION

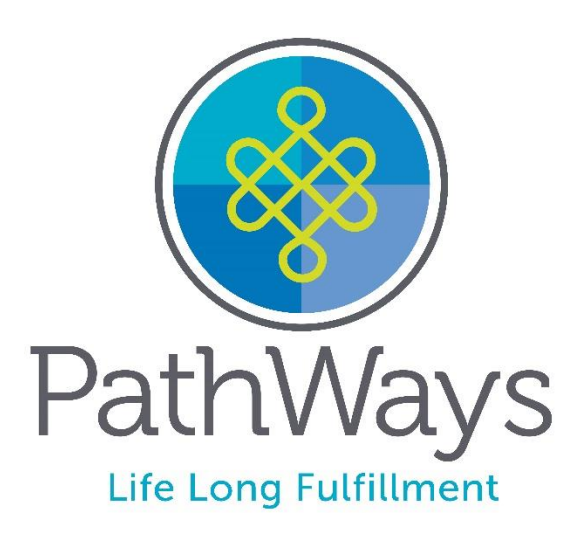

# Licensing and Registering a Device

### Users now must register their device in order to sync information from the Office/Database to their device

- 1. Enter the following information
- 2. iPhone Users will have to enter their phone numbers: The number entered must be the same number associated with the registered device Android Users will not
- 3. Tap Acquire license

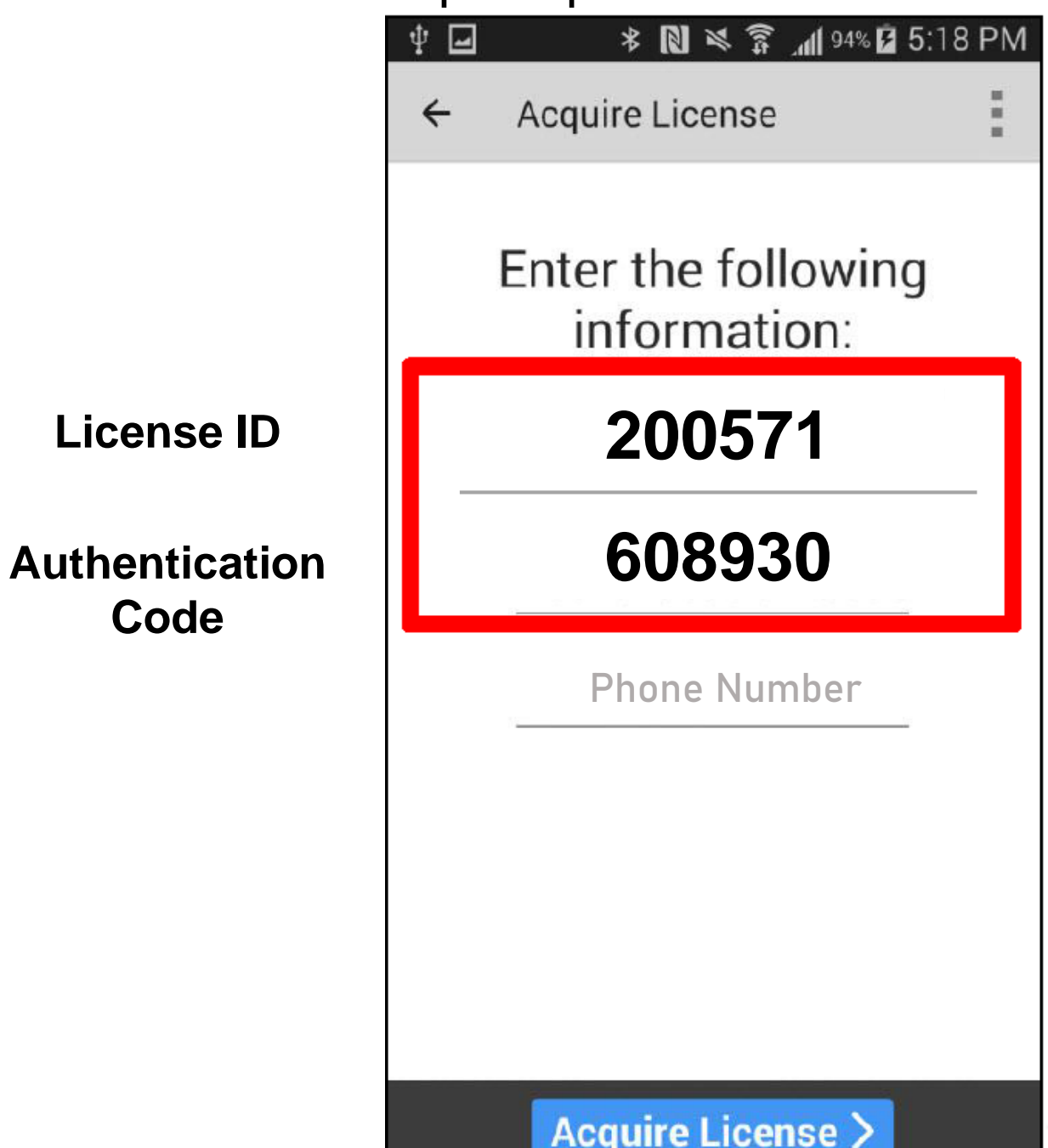

- 4. Enter the Staff User ID

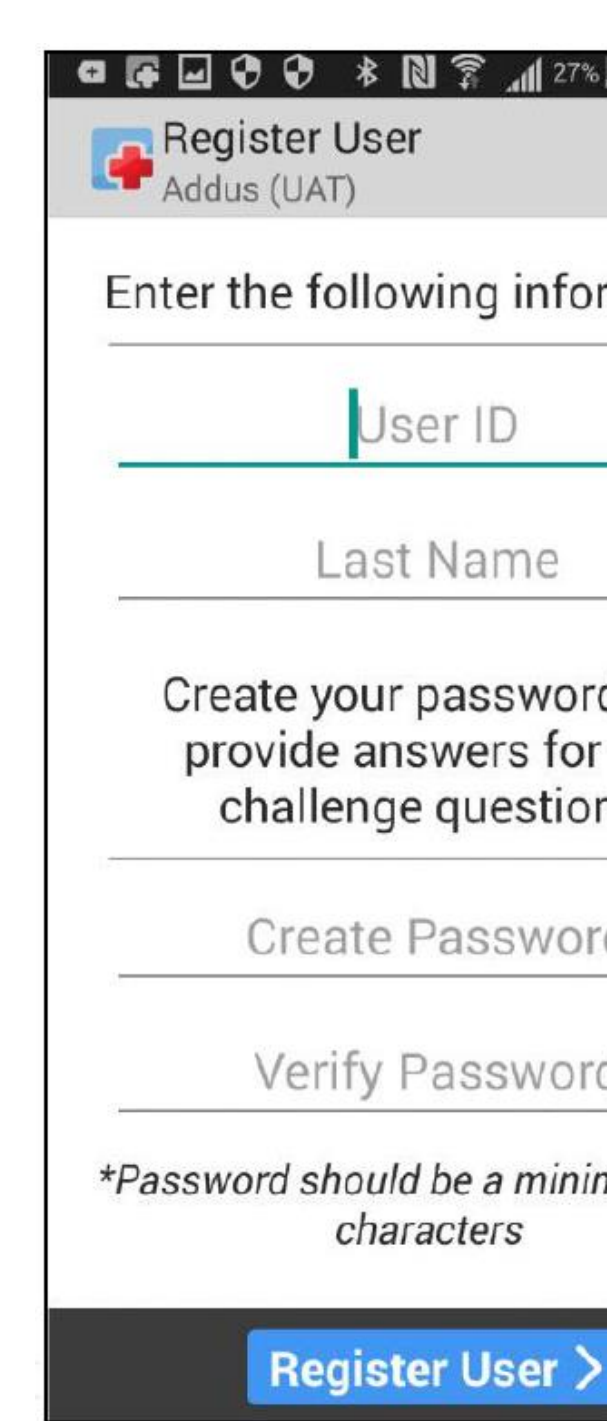

5. Enter the Last Name (hyphen or space *must be entered if applicable)* 6. Create and Confirm Password (must have a min of 6 characters

|                                                              | AM |
|--------------------------------------------------------------|----|
| following information                                        | n: |
| User ID                                                      | -  |
| Last Name                                                    |    |
| your password and<br>de answers for two<br>llenge questions: |    |
| eate Password                                                | ti |
| erify Password                                               |    |
| should be a minimum of t<br>characters                       | 5  |
|                                                              |    |

- 7. Scroll down
- 8. Select and answer the first Challenge Question
- 9. Select and answer the Second Challenge Question
- 10. Tap Register User

| 🖕 🕞 🕑 😯 🔹 🔊 🕱 📶 27% 🗖 11:2                    | 3 AN |
|-----------------------------------------------|------|
| Register User<br>Addus (UAT)                  | 1    |
| Create Password                               |      |
| Verify Password                               |      |
| *Password should be a minimum o<br>characters | f 6  |
| Choose first challenge question:              | •    |
| First Answer                                  |      |
| Choose second challenge question:             | ٠    |
| Second Answer                                 |      |
| Register User >                               | 5 64 |

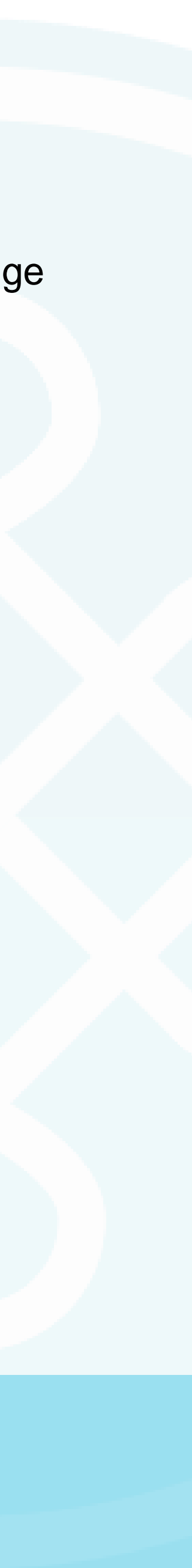

# LOGGING INTO THE APP

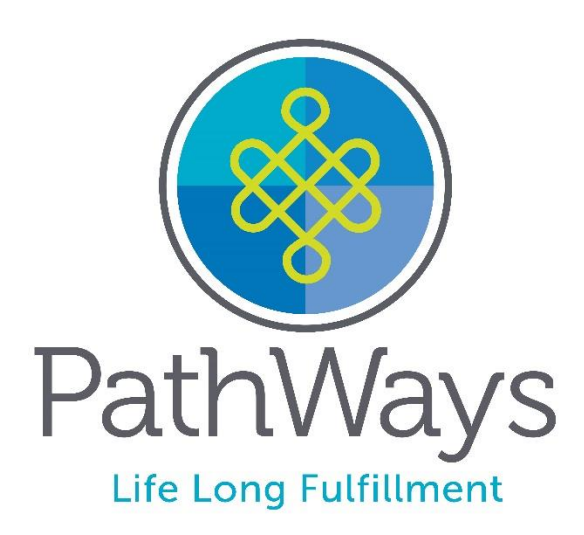

# Login Page

- User will have to login every time to use the app •
- User will be prompted to enter their password ullet
- CellTrak will allow up to 3 attempts at the password before asking for the answer to a  $\bullet$ challenge question
- User can always use the Forget Password option •
- Once a User uses all attempts to login, they will be locked out and will need to contact • the AWC Customer Care Hotline at 1-800-340-1029 or email support@yourawc.org

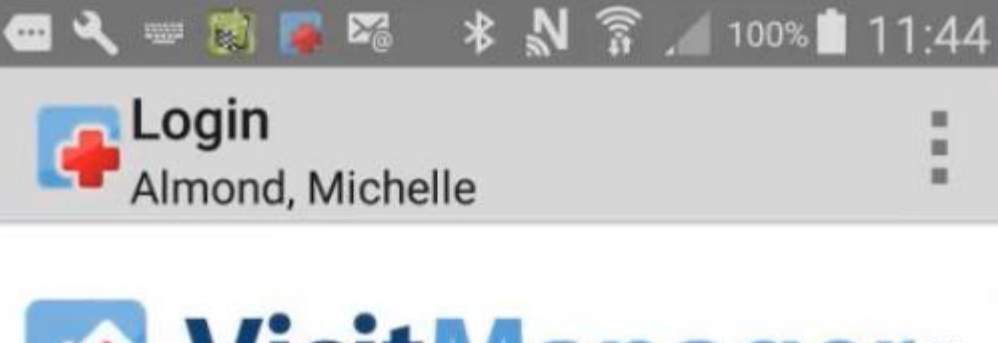

VisitManager Password Login

Forgot Password?

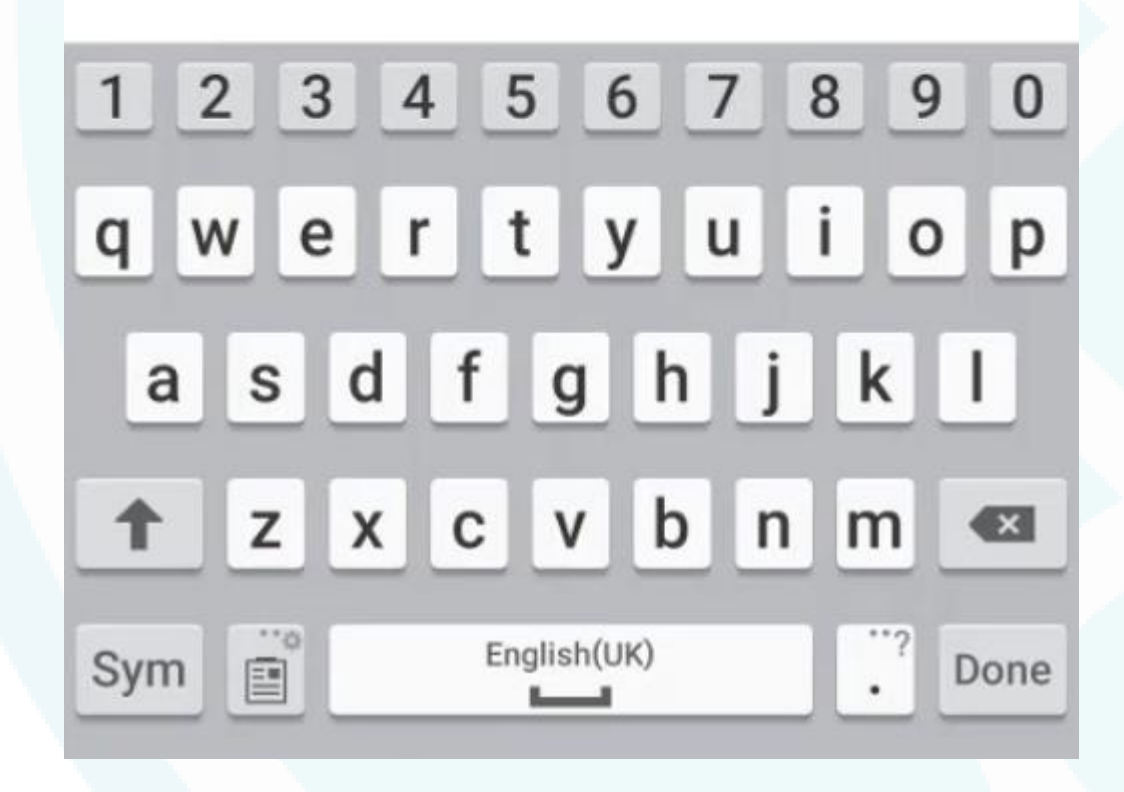

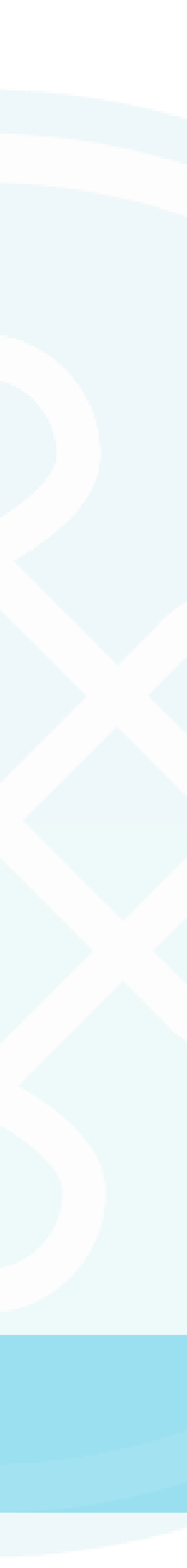

# HOME SCREEN

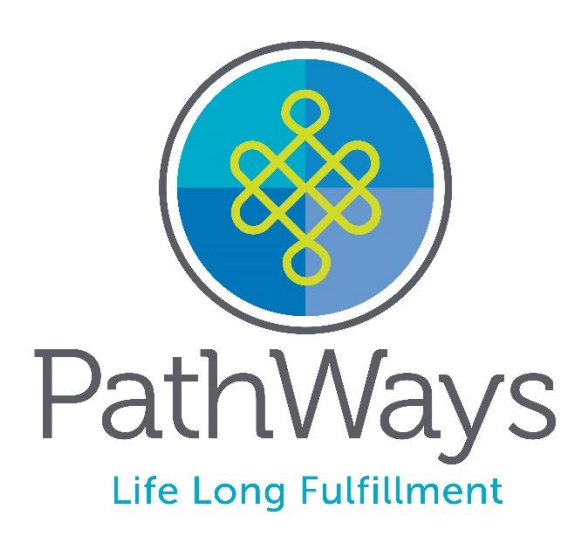

# Home Screen

### 3 Icons on the Home Screen bar

(these icons will always show on the top right hand corner no matter what section you are in)

- Notifications
- Secure Messages
- Menu Icon

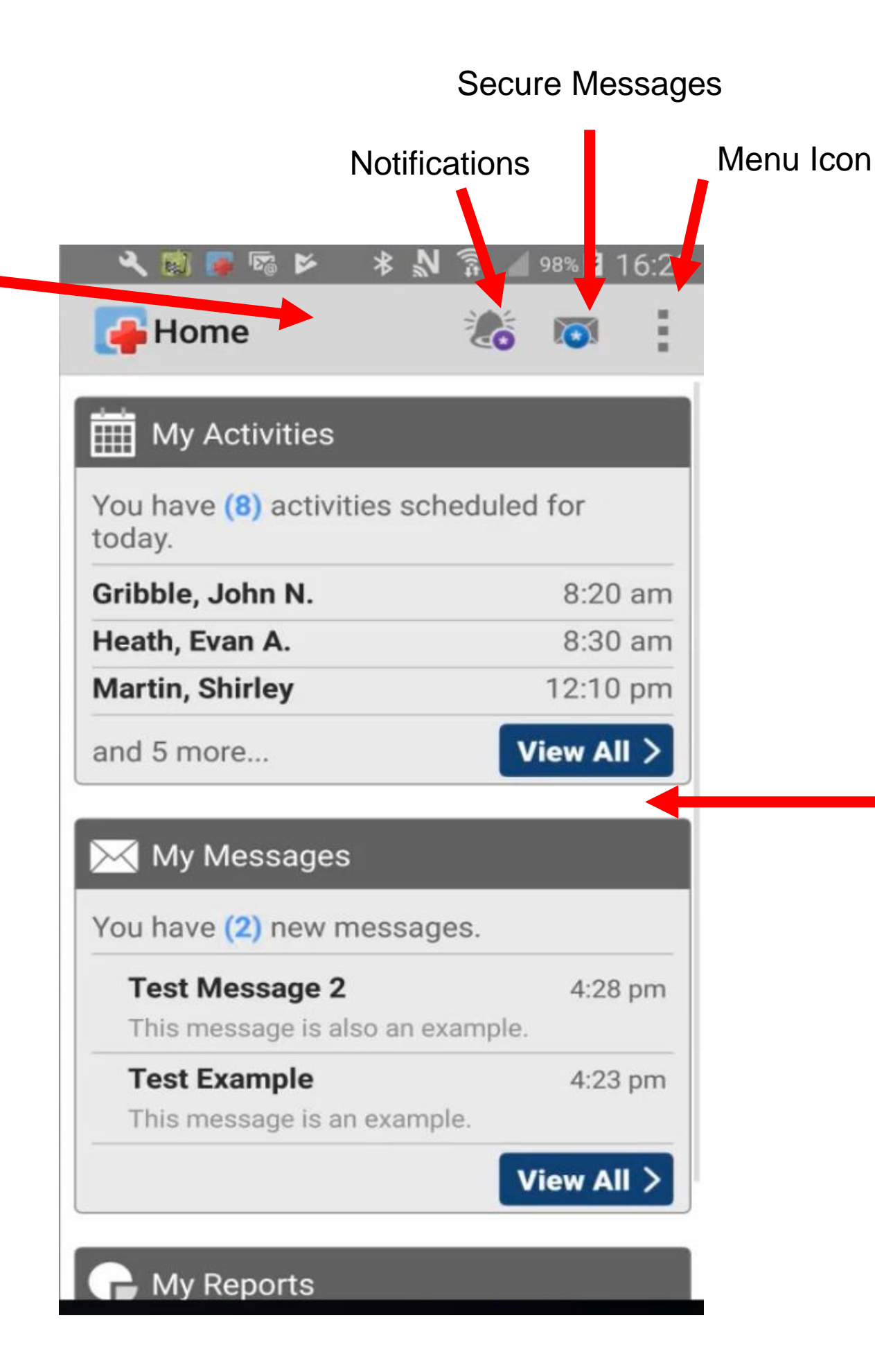

### Main Sections:

- My activities View all scheduled activities
- My messages Displays new messages received
- My Reports Generates breakdown of work hours and travel figures

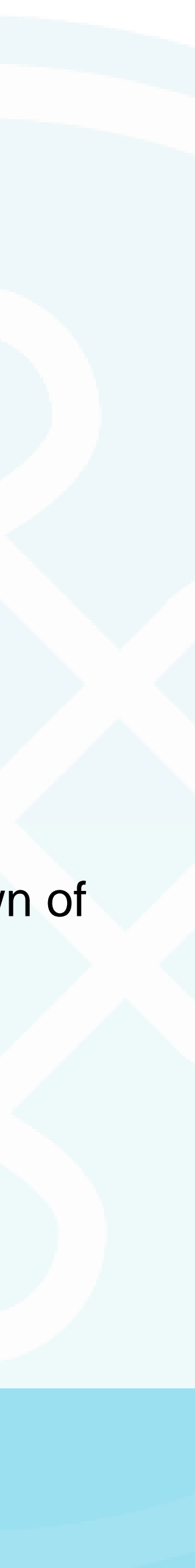

# Using the App

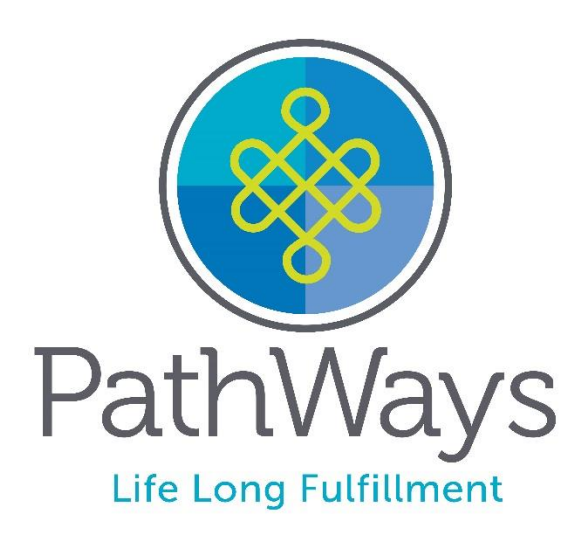

# Secure Messaging

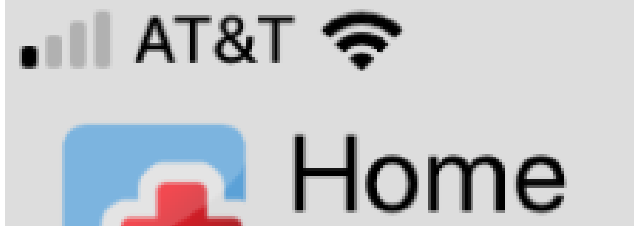

Pathways of Southw

My Activities

You have (0) activiti

No Scheduled Activi

 $\bowtie$  My Messages

You have (1) new m

A message sent to

My Reports

Run Activity Summar

| :34 PM                    | Ţ     | Q 🕑 イ    | 19%   | •  |
|---------------------------|-------|----------|-------|----|
| west PA                   | 3     | *        |       |    |
|                           |       |          |       |    |
| ies sche                  | dulec | for t    | oda   | у. |
| ities                     |       |          |       |    |
|                           | V     | 'iew A   | II )  |    |
|                           |       |          |       |    |
| nessage                   | 2.    |          |       |    |
| <b>to you</b><br>o you as | per L | D<br>ori | )ec ( | 06 |
|                           | V     | 'iew A   | ")    |    |
|                           |       |          |       |    |
| y Report                  |       |          | )     | >  |

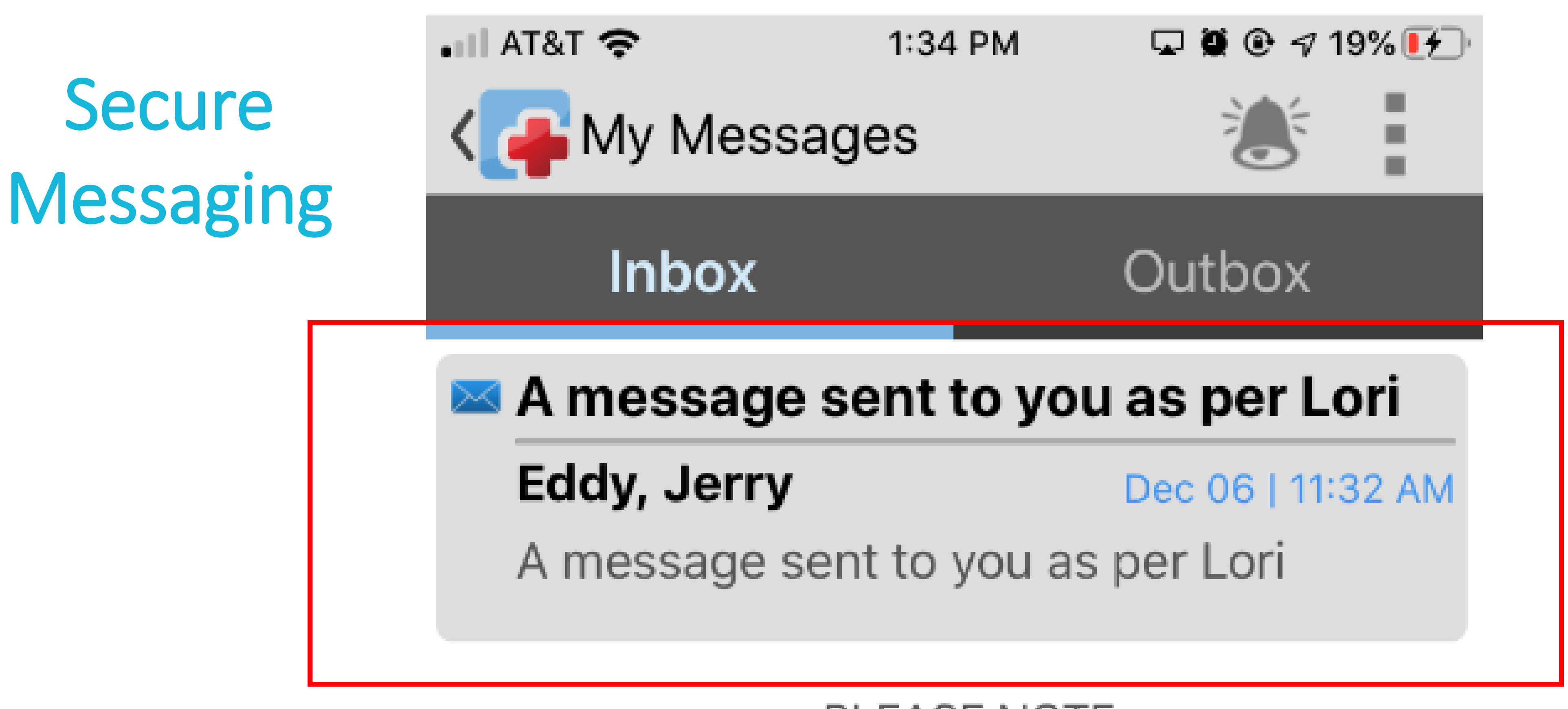

PLEASE NOTE: Messages will be deleted 30 days after they are read.

# Secure Messaging

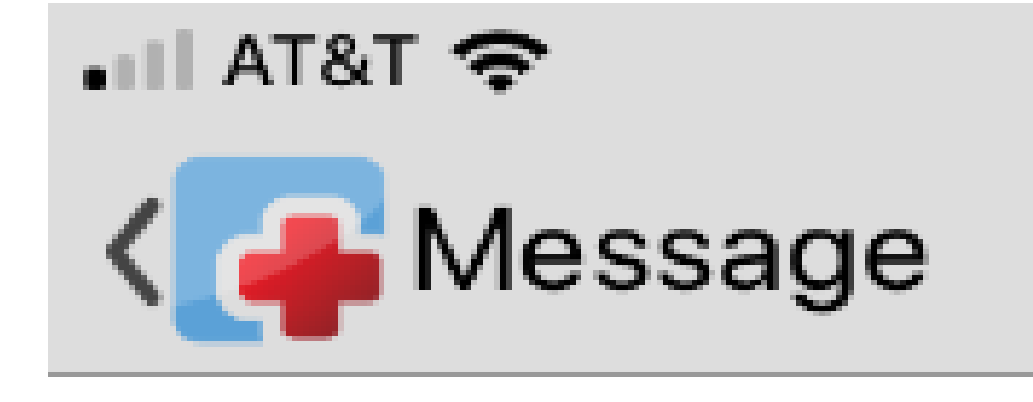

### A message sent to you as per Lori

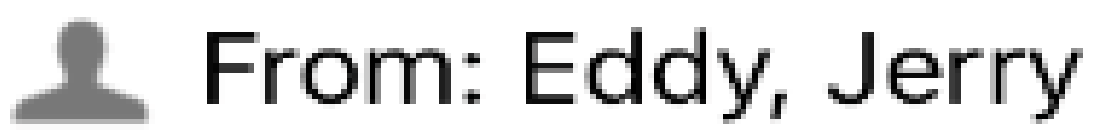

Sent: Dec 06 | 11:32 AM Ħ

Can you also send her a message from the CellTrak Operations Portal per her message below? Thanks again! Sent from my iPhone

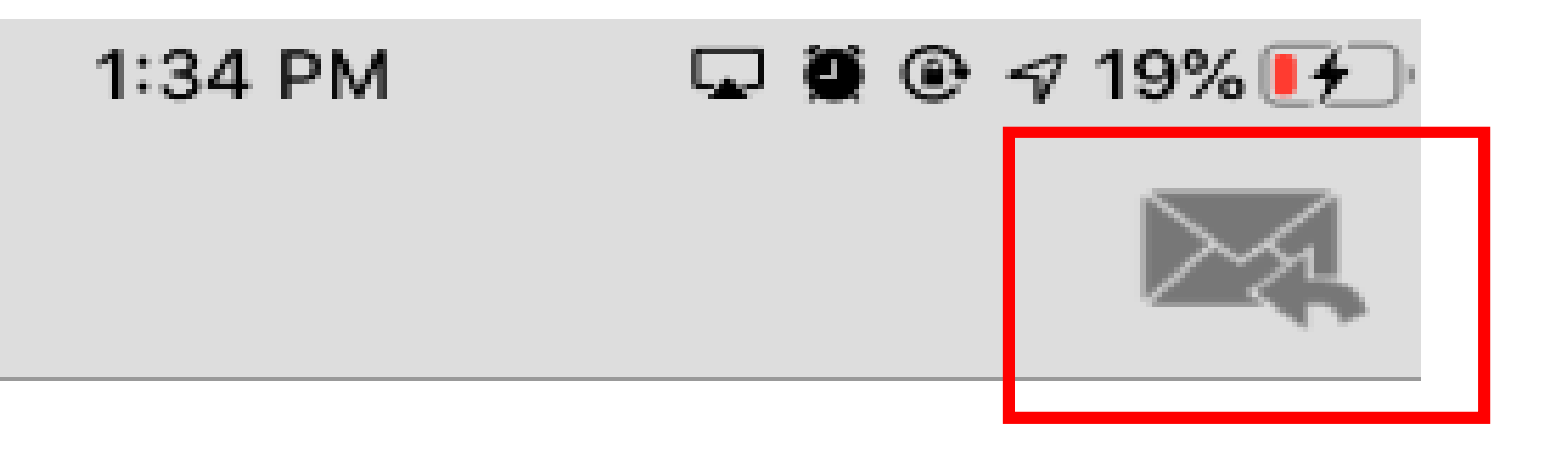

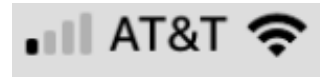

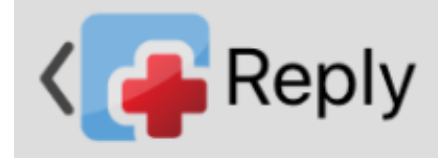

### Re: A message sent to you as per L...

🔔 To: Eddy, Jerry

Reply to Message

# Secure Messaging

2:17 PM

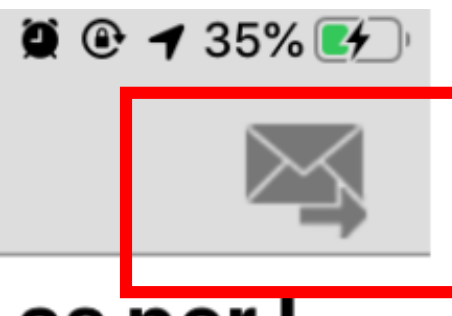

# Notifications

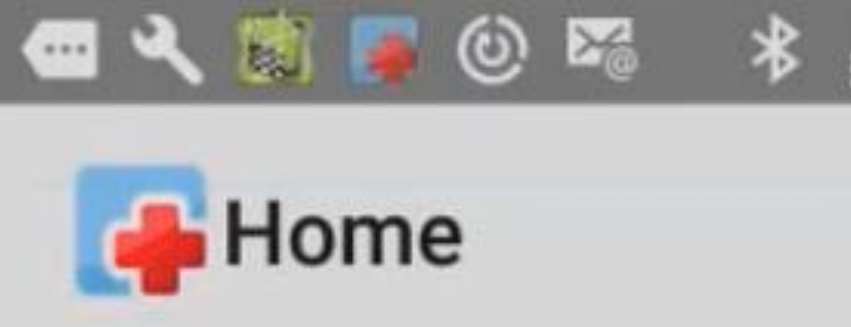

My Activities

You have (9) activities a today.

Dawson, Jessie T.

Bowen, Elaine T.

Cockrell, Walter N.

and 6 more ....

My Messages

You have (1) new mess

**Test Example** 

This message is an exa

My Reports

**Run Activity Summary** 

| N A 100% 13.07                        |
|---------------------------------------|
|                                       |
|                                       |
|                                       |
|                                       |
| scheduled for                         |
|                                       |
| 3:10 am                               |
| 7:10 am                               |
| 11:00 am                              |
| View All >                            |
|                                       |
|                                       |
|                                       |
|                                       |
| sage.                                 |
| Sage.                                 |
| Aug 04 ample.                         |
| age.<br>Aug 04<br>mple.               |
| age.<br>Aug 04<br>mple.<br>View All > |
| age.<br>Aug 04<br>mple.<br>View All > |
| age.<br>Aug 04<br>mple.<br>View All > |
| age.<br>Aug 04<br>mple.<br>View All > |

# Notifications

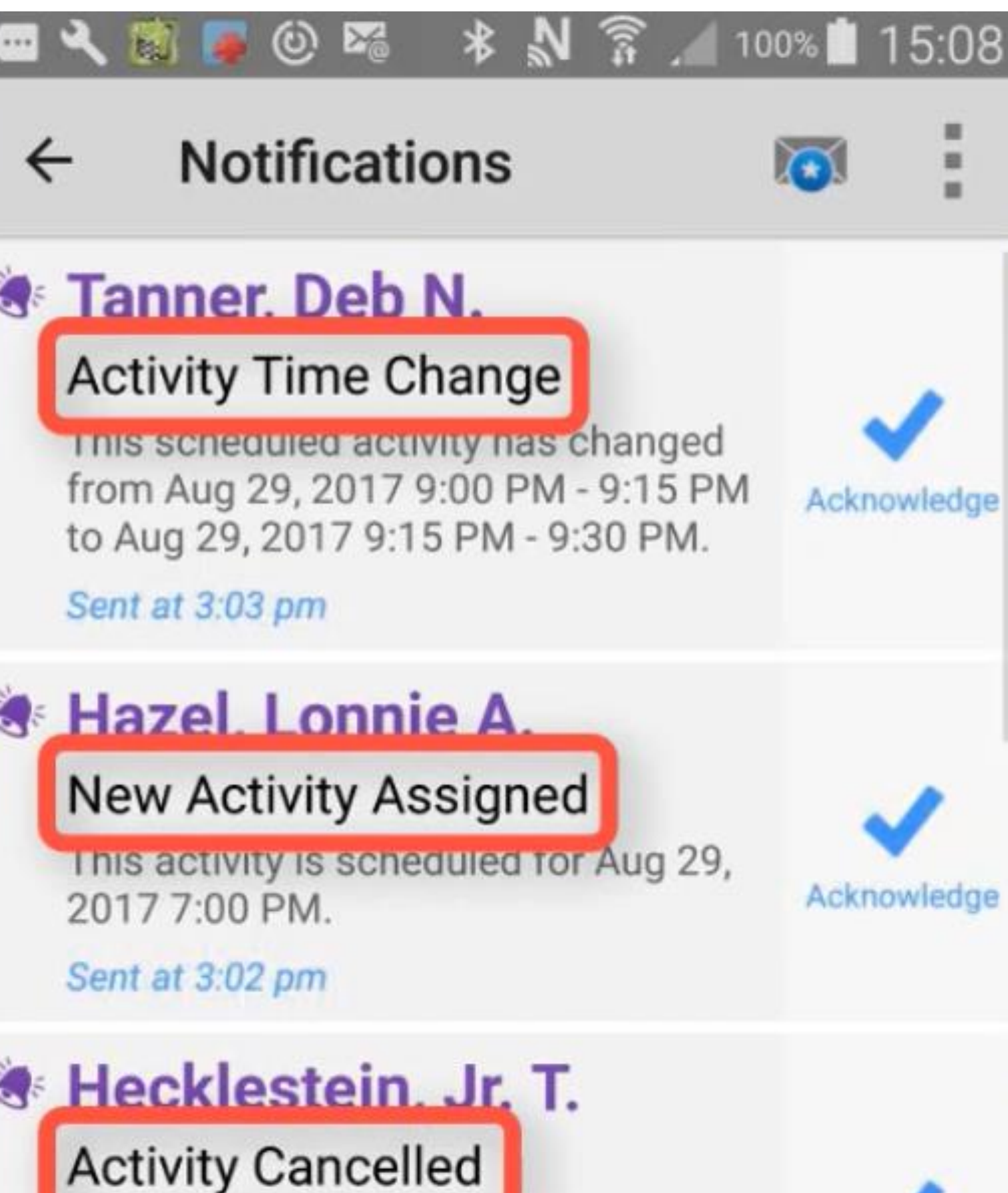

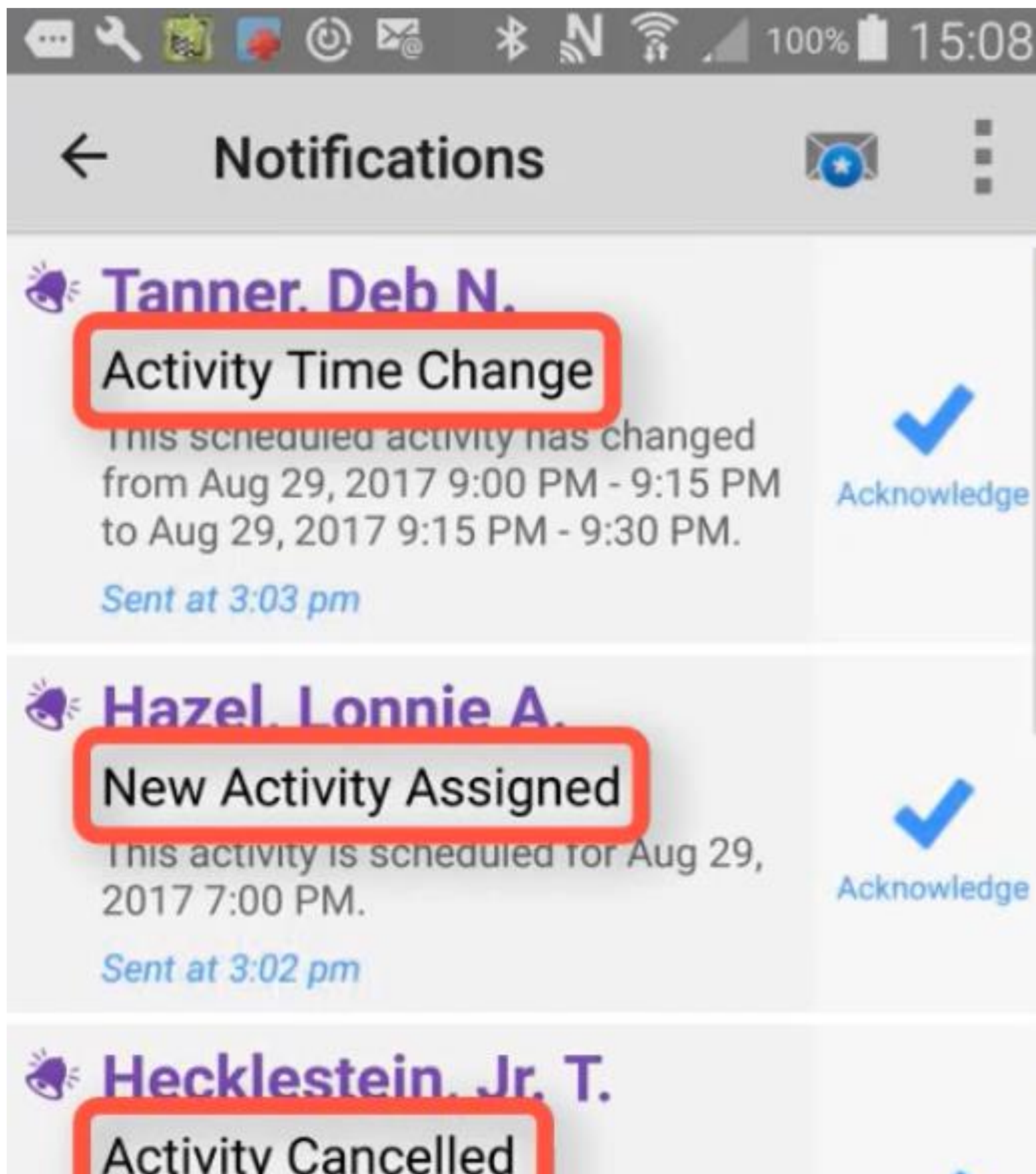

This activity was scheduled for Aug 29, 2017 5:20 PM. It has been removed from your schedule.

Sent at 2:54 pm

# Dawson, Jessie T.

Activity Time Change

This scheduled activity has changed from Aug 29, 2017 3:10 AM - 3:25 AM to Aug 29, 2017 3:10 AM - 3:45 AM.

Sent at 12:57 pm

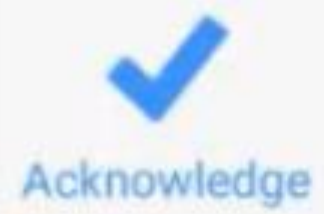

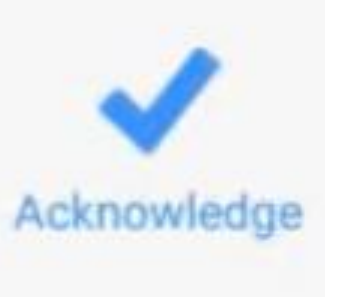

| Home                                                                                                    | 6     | $\overline{\mathbf{x}}$ | Γ                       |
|----------------------------------------------------------------------------------------------------|-------|-------------------------|-------------------------|
| My Activities                                                                                                    |       |                         |                         |
| You have (8) activities sched<br>today.                                                                                                    | duled | for                     |                         |
| Gribble, John N.                                                                                                    |       | 8:20                    | ) a                     |
| Heath, Evan A.                                                                                                    |       | 8:30                    | ) a                     |
| Martin, Shirley                                                                                                    |       | 12:10                   | ) p                     |
|                                                                                                    |       |                         |                         |
| and 5 more                                                                                                    | V     | iew A                   | II                      |
| and 5 more<br>My Messages                                                                                                    | V     | iew A                   | II                      |
| and 5 more<br>My Messages You have (2) new messages                                                                                                    |       | iew A                   |                         |
| and 5 more<br>My Messages<br>You have (2) new messages<br>Test Message 2                                                                                |       | <b>iew A</b><br>4:28    | <b>II</b><br>3 p        |
| and 5 more<br>My Messages<br>You have (2) new messages<br><b>Test Message 2</b><br>This message is also an exar                                         | nple. | <b>iew A</b><br>4:28    | <b>II</b><br>3 p        |
| and 5 more<br>My Messages<br>You have (2) new messages<br>Test Message 2<br>This message is also an exar<br>Test Example                                | nple. | <b>iew A</b><br>4:28    | <b>II</b><br>3 p<br>3 p |
| and 5 more<br>My Messages<br>You have (2) new messages<br>Test Message 2<br>This message is also an exar<br>Test Example<br>This message is an example. | nple. | <b>iew A</b><br>4:28    | <b>II</b><br>3 p        |
| and 5 more<br>My Messages<br>You have (2) new messages<br>Test Message 2<br>This message is also an exar<br>Test Example<br>This message is an example. | nple. | iew A<br>4:28<br>4:28   | II<br>3 p<br>11         |

# Menu Icon

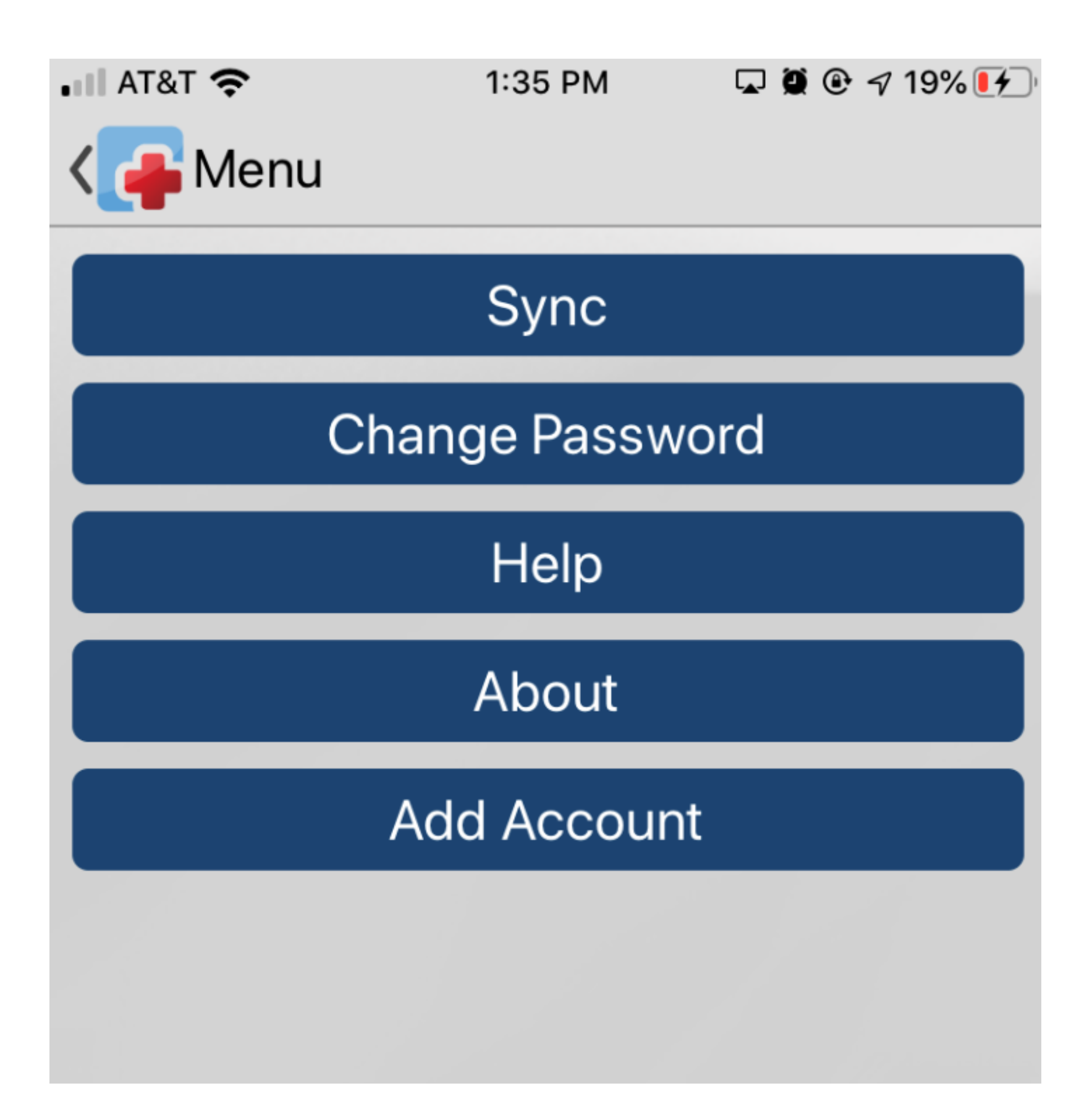

# REVIEWING ACTIVITIES, ACCESS DIRECTIONS TO THEIR HOME, AND VIEW CONTACT INFO

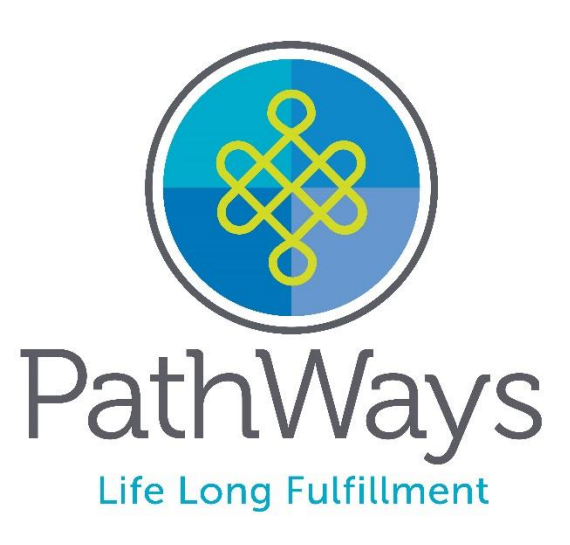

# Accessing My Activities

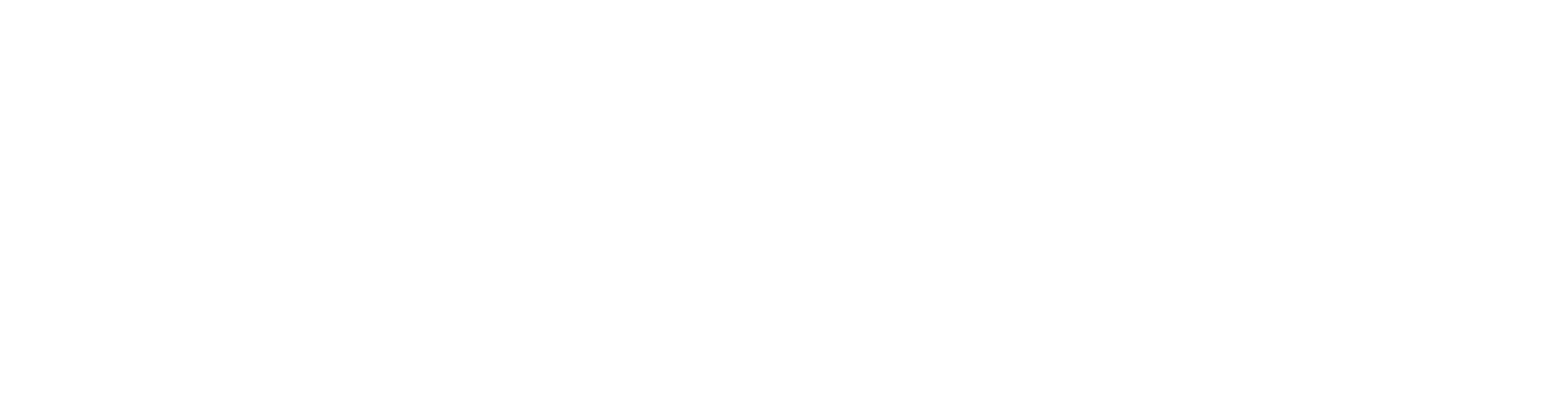

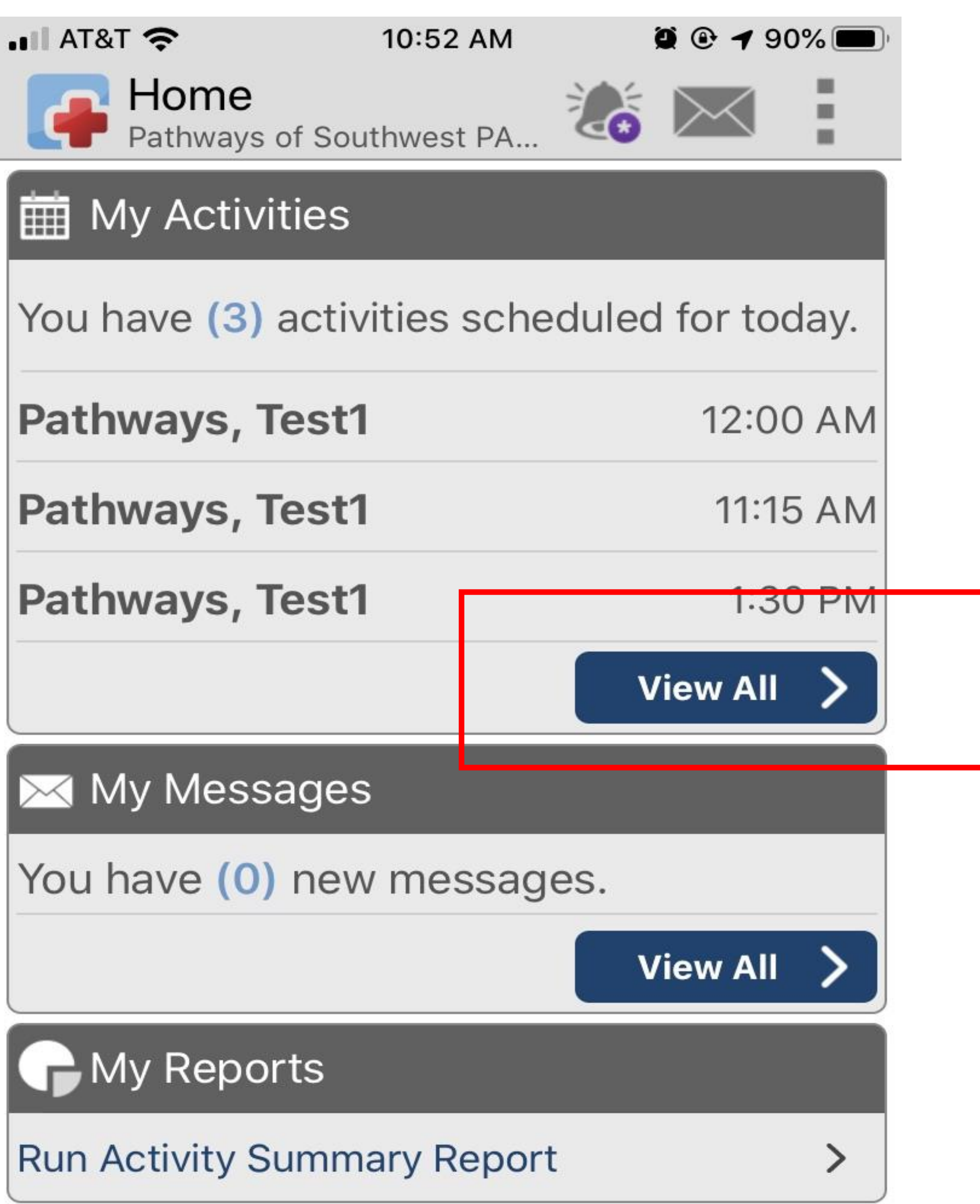

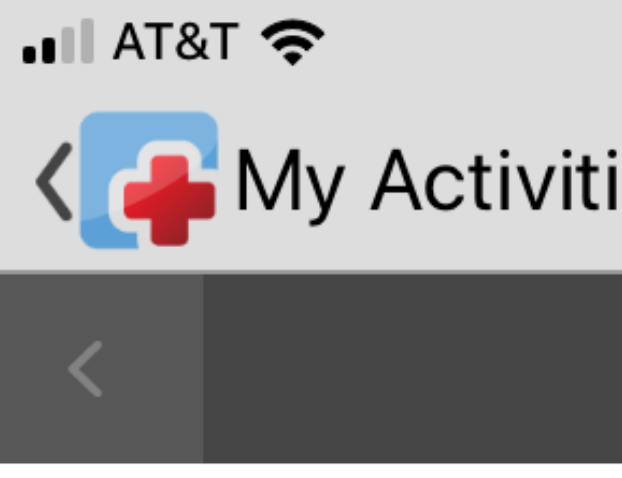

### SCHEDULED

Pathways, Test1 12:00 AM - 1:00 AM Scheduled Client Vis

### Pathways, Test1

11:15 AM - 12:15 PM

Scheduled Client Vis

### Pathways, Test1

1:30 PM - 2:30 PM

Scheduled Client Vis

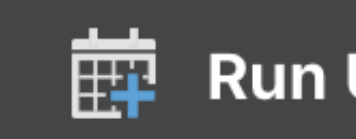

| -   | 10:47 AM                 | ļ | 0 🕑 🕇 9 | 1% 🔲 |  |
|-----|--------------------------|---|---------|------|--|
| ies | 5                        |   | $\succ$ |      |  |
| [   | <b>Dec 10</b><br>(Today) |   |         | >    |  |
| sit |                          |   |         |      |  |
| sit |                          |   |         |      |  |
| sit |                          |   |         |      |  |
|     |                          |   |         |      |  |

### Run Unscheduled Activity

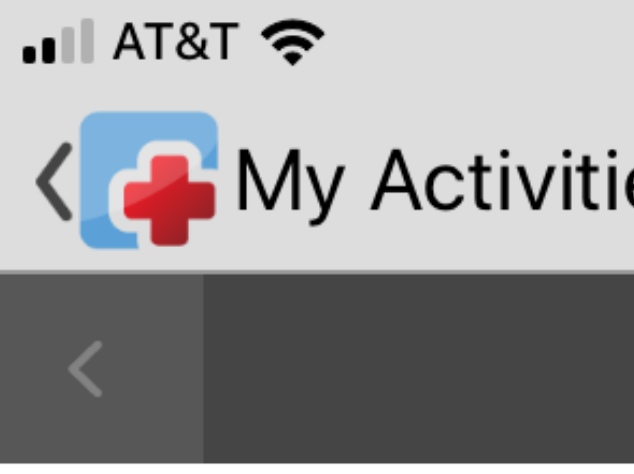

### SCHEDULED

Pathways, Test1 12:00 AM - 1:00 AM

Scheduled Client Vis 

### Pathways, Test1

11:15 AM - 12:15 PM

Scheduled Client Vis œ۵

### Pathways, Test1

1:30 PM - 2:30 PM

Scheduled Client Vis

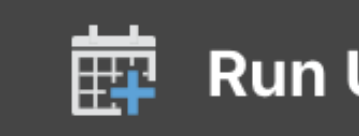

| 10:47 AM          |          | <b>@</b> • • 9 | 1% 🔲     |  |
|-------------------|----------|----------------|----------|--|
| ies               | <b>*</b> | $\succ$        | 1        |  |
| Dec 10<br>(Today) |          |                | >        |  |
|                   |          |                |          |  |
|                   |          |                |          |  |
|                   |          |                | <b>1</b> |  |
| sit               |          |                |          |  |
|                   |          |                |          |  |
|                   |          |                |          |  |
| .:+               |          |                |          |  |
| 511               |          |                |          |  |
|                   |          |                |          |  |
|                   |          |                |          |  |
| sit               |          |                |          |  |
|                   |          |                |          |  |

### Run Unscheduled Activity

# **Reviewing Location and Contact Info**

- 1. The User will now see an Overview of Activities
- 2. To view contact info for the person you support, tap the Person's Name at the top of the Screen

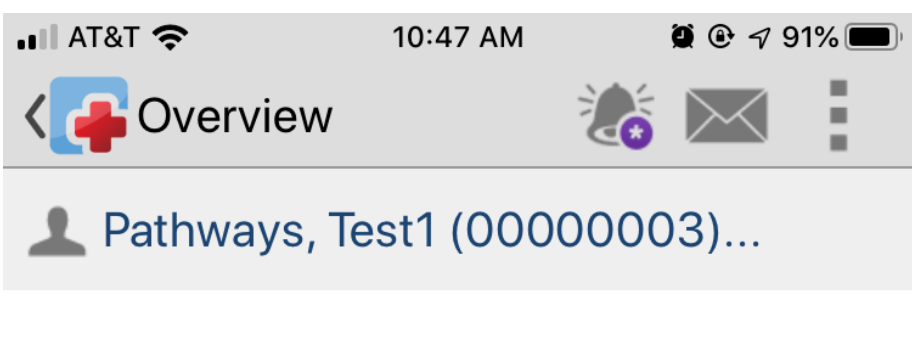

### Pathways, Test1

Scheduled Client Visit Today at 12:00 AM - 1:00 AM

### **Activity Overview:**

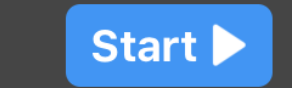

- 3. The address and phone number become visible
- 4. Use the Map button if you need directions, the User will receive turn by turn directions
- 5. Tap the phone number to call the person

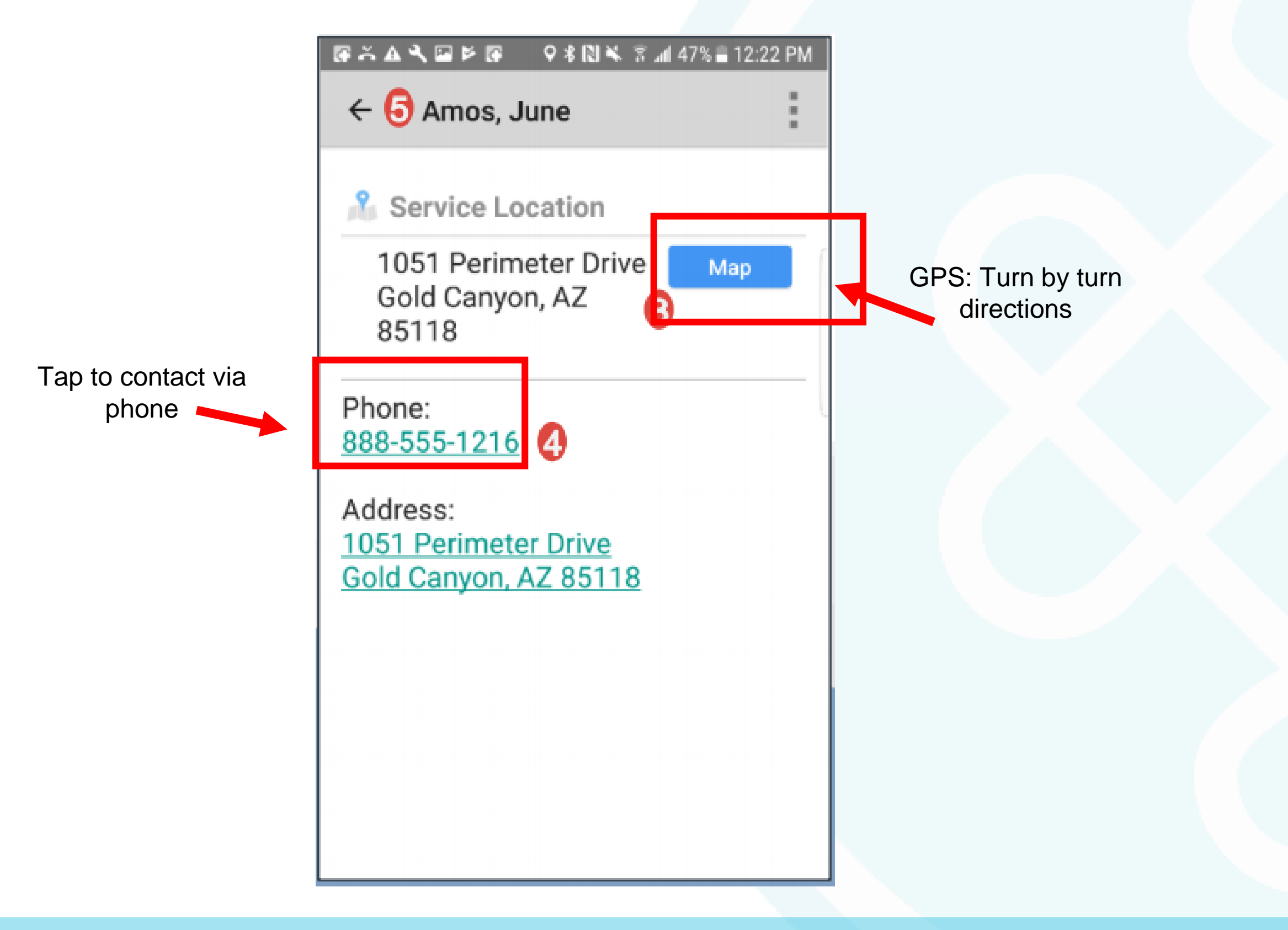

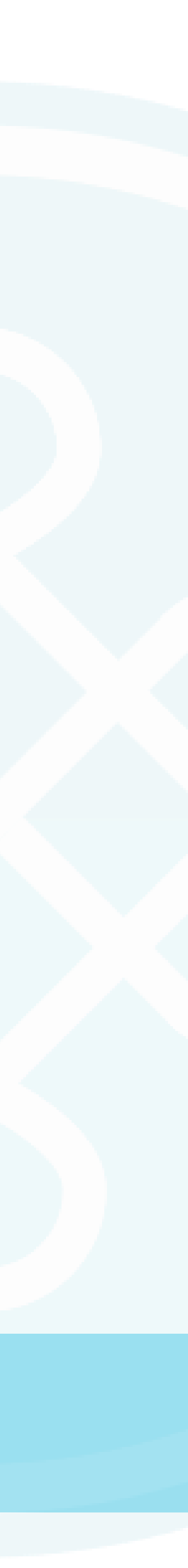

# **MY SCHEDULED ACTIVITIES**

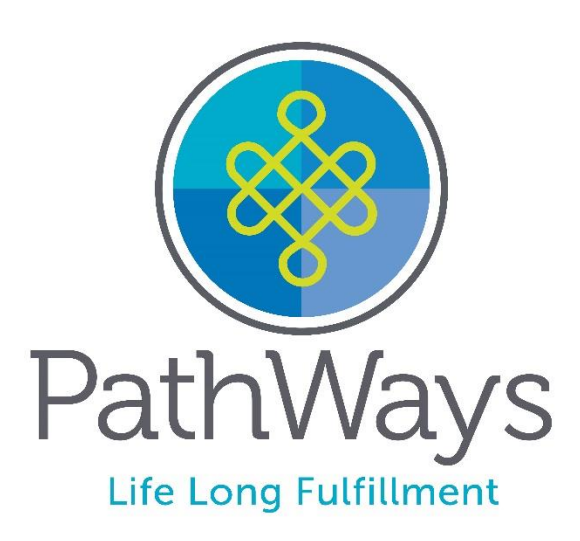

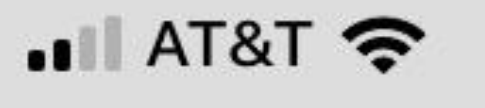

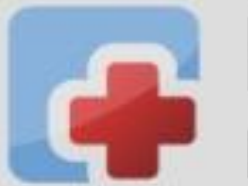

Home Home Pathways of Southwest PA...

My Activities

Pathways, Test1

Pathways, Test1

Pathways, Test1

 $\bowtie$  My Messages

You have (0) new messages.

My Reports

**Run Activity Summary Report** 

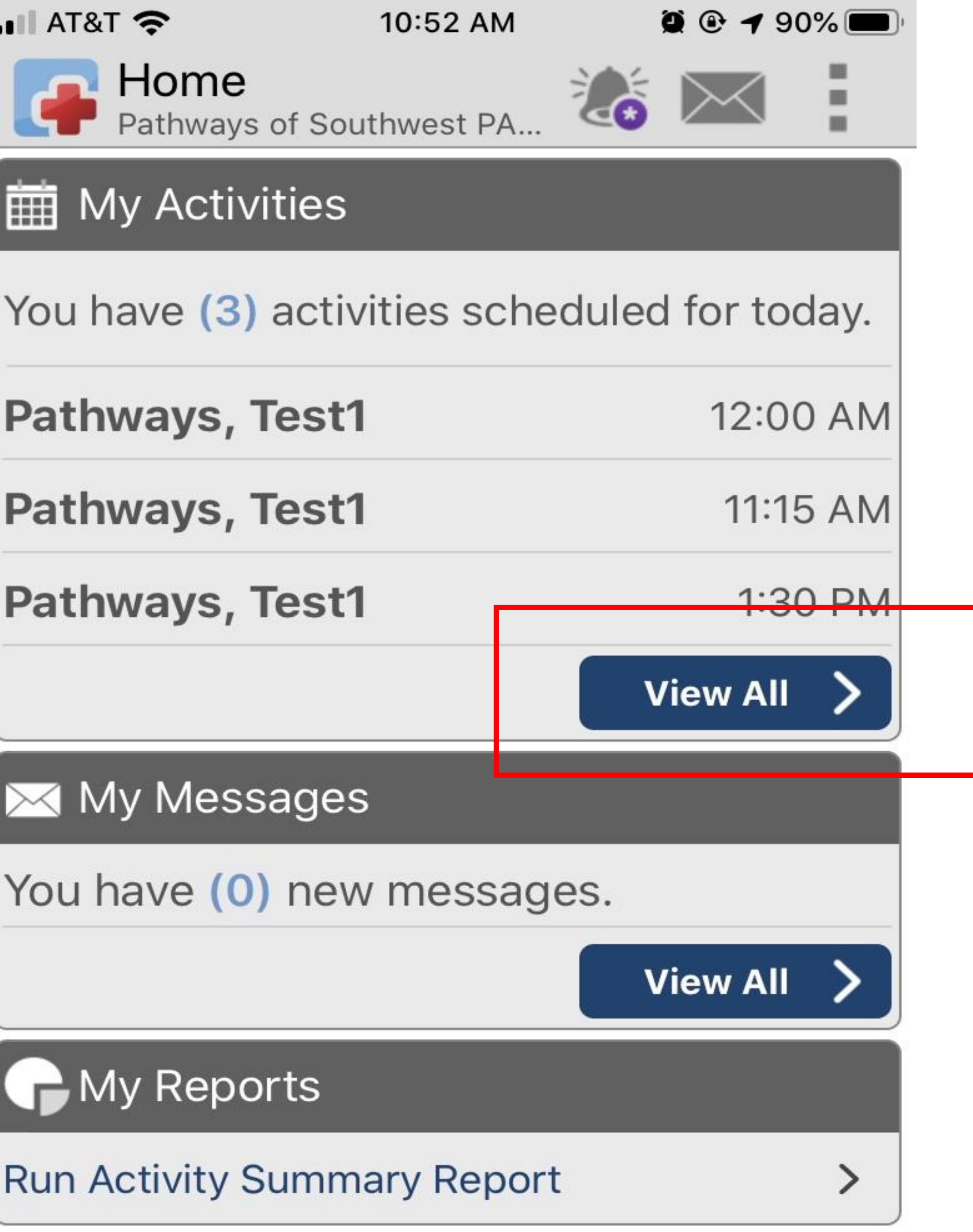

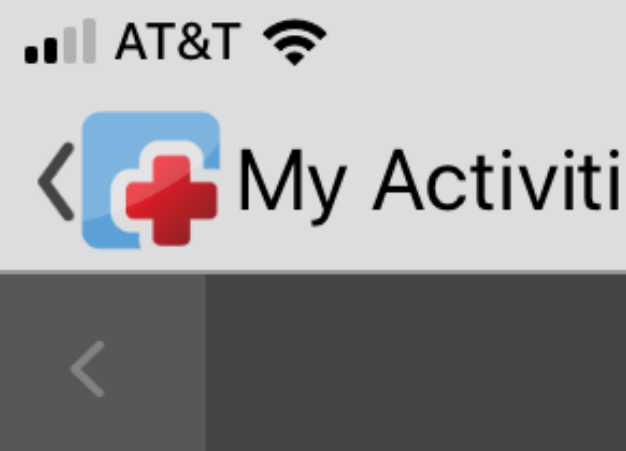

### SCHEDULED

Pathways, Test1 12:00 AM - 1:00 AM Scheduled Client Vis

### Pathways, Test1

11:15 AM - 12:15 PM

Scheduled Client Vis IIII I

### Pathways, Test1

1:30 PM - 2:30 PM

Scheduled Client Vis 

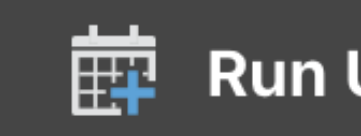

| 10:47 AM          |          | <b>@</b> • • 9 | 1% 🔲     |  |
|-------------------|----------|----------------|----------|--|
| ies               | <b>*</b> | $\succ$        | 1        |  |
| Dec 10<br>(Today) |          |                | >        |  |
|                   |          |                |          |  |
|                   |          |                |          |  |
|                   |          |                | <b>1</b> |  |
| sit               |          |                |          |  |
|                   |          |                |          |  |
|                   |          |                |          |  |
| .:+               |          |                |          |  |
| 511               |          |                |          |  |
|                   |          |                |          |  |
|                   |          |                |          |  |
| sit               |          |                |          |  |
|                   |          |                |          |  |

### Run Unscheduled Activity

📲 AT&T 奈

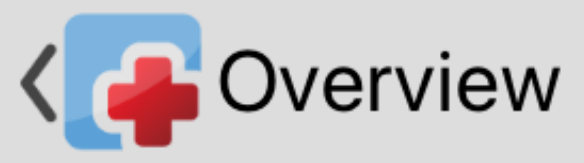

### Pathways, Test1

Scheduled Client Visit Today at 12:00 AM - 1:00 AM

**Activity Overview:** 

# Recording a Scheduled Activity

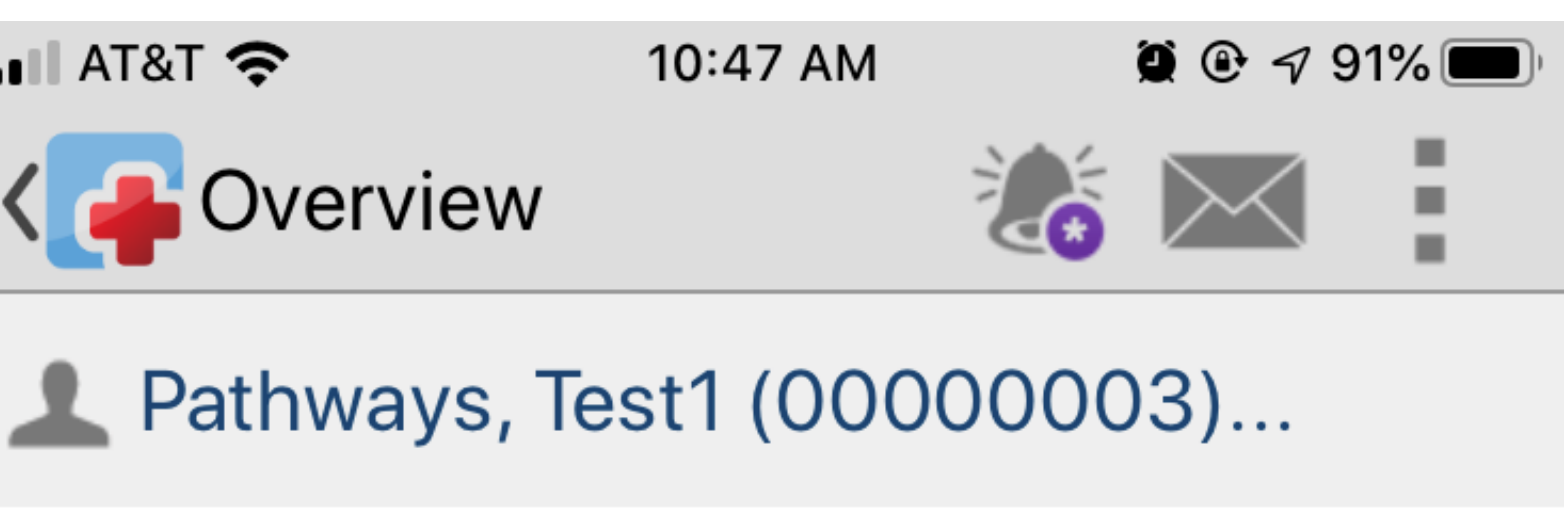

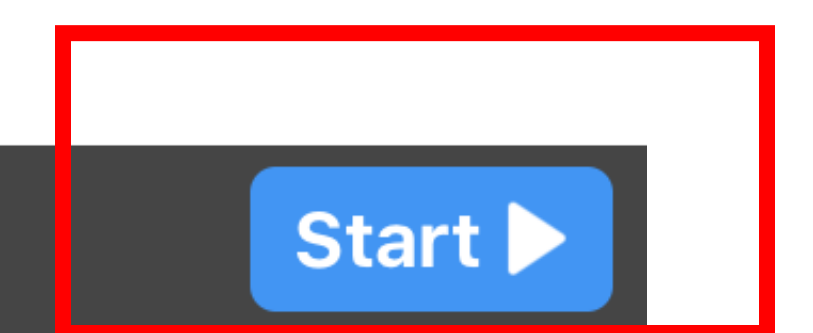

III AT&T 穼 Cheduled Client... 🚲 🖂 L Pathways, Test1 (00000003)... Pathways, Test1 Scheduled Cheric visit **(**) Started Duration 00:00:05

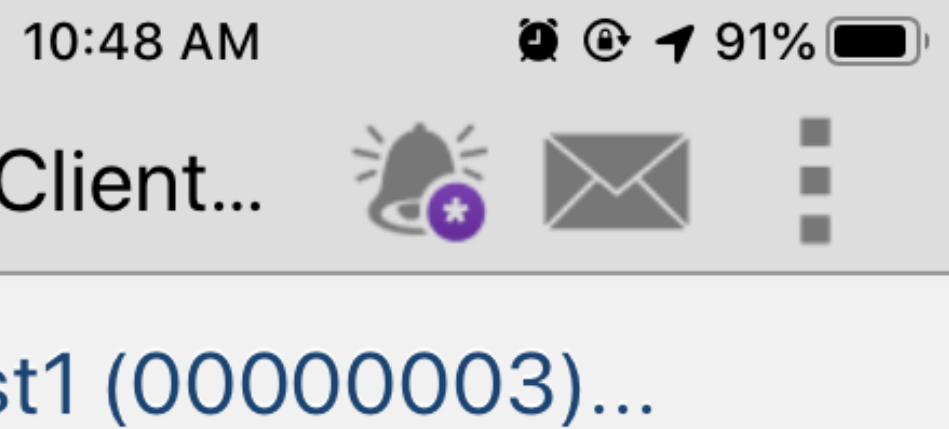

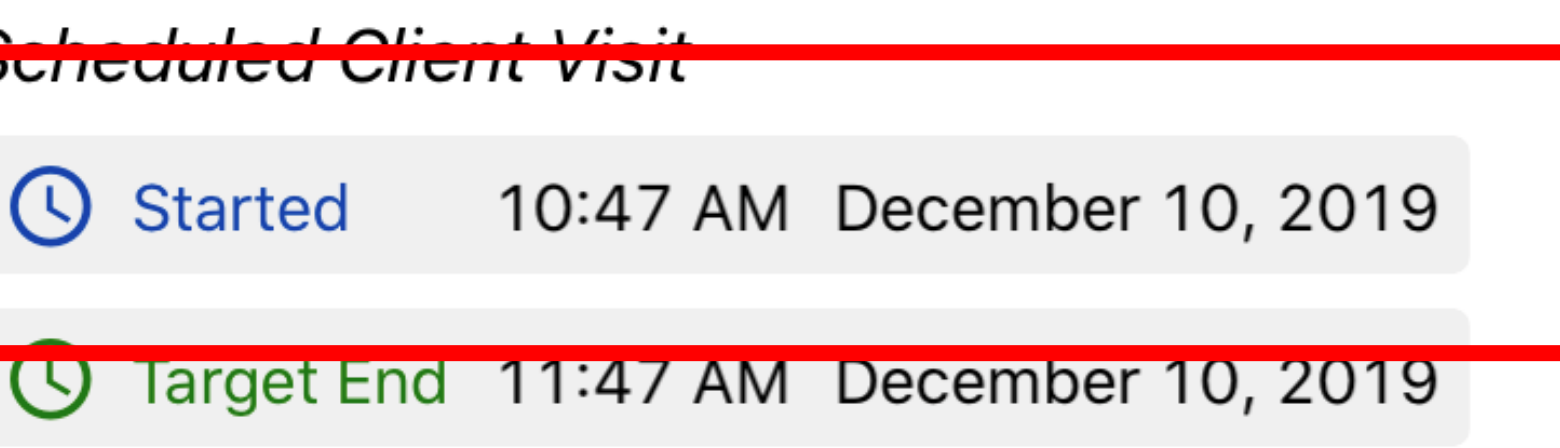

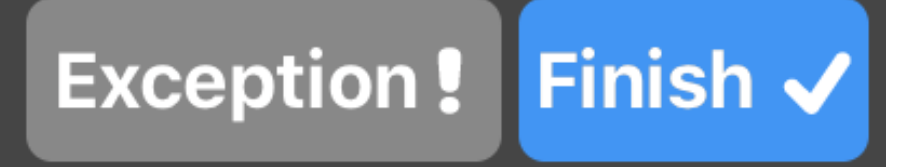

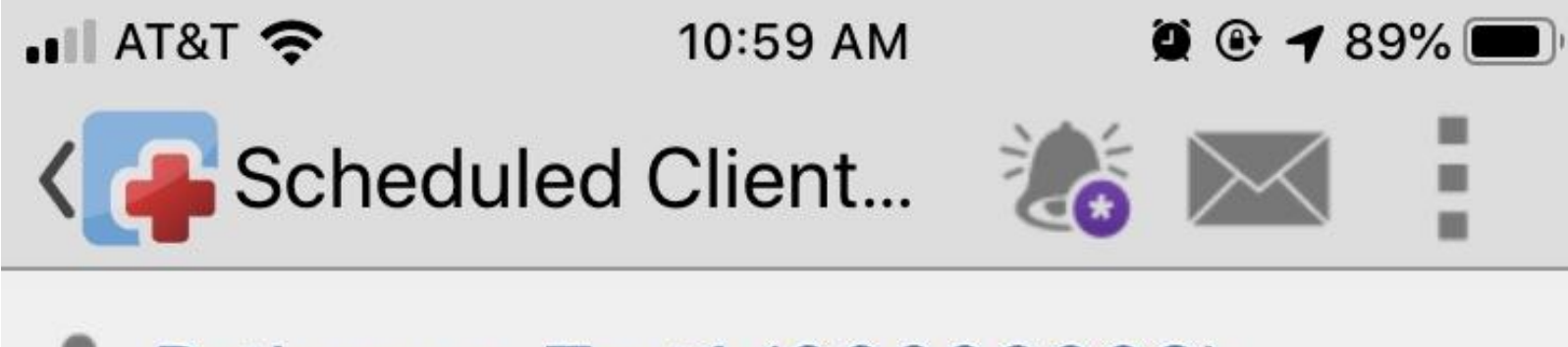

### Pathways, Test1

Scheduled Client Visit

10:58 AM December 10, 2019 () Started

C Target End 11:58 AM December 10, 2019

 Duration 00:01:10

### L Pathways, Test1 (00000003)...

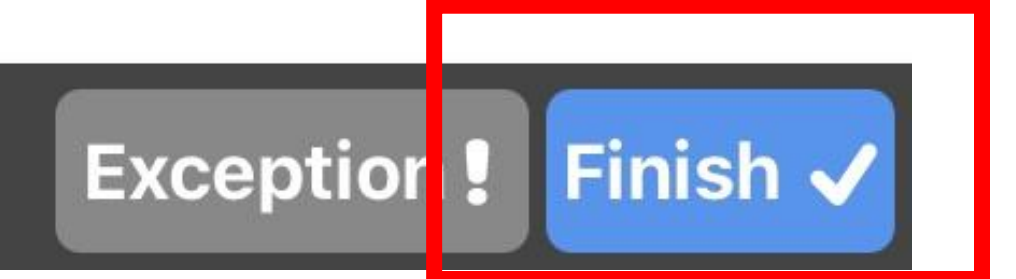

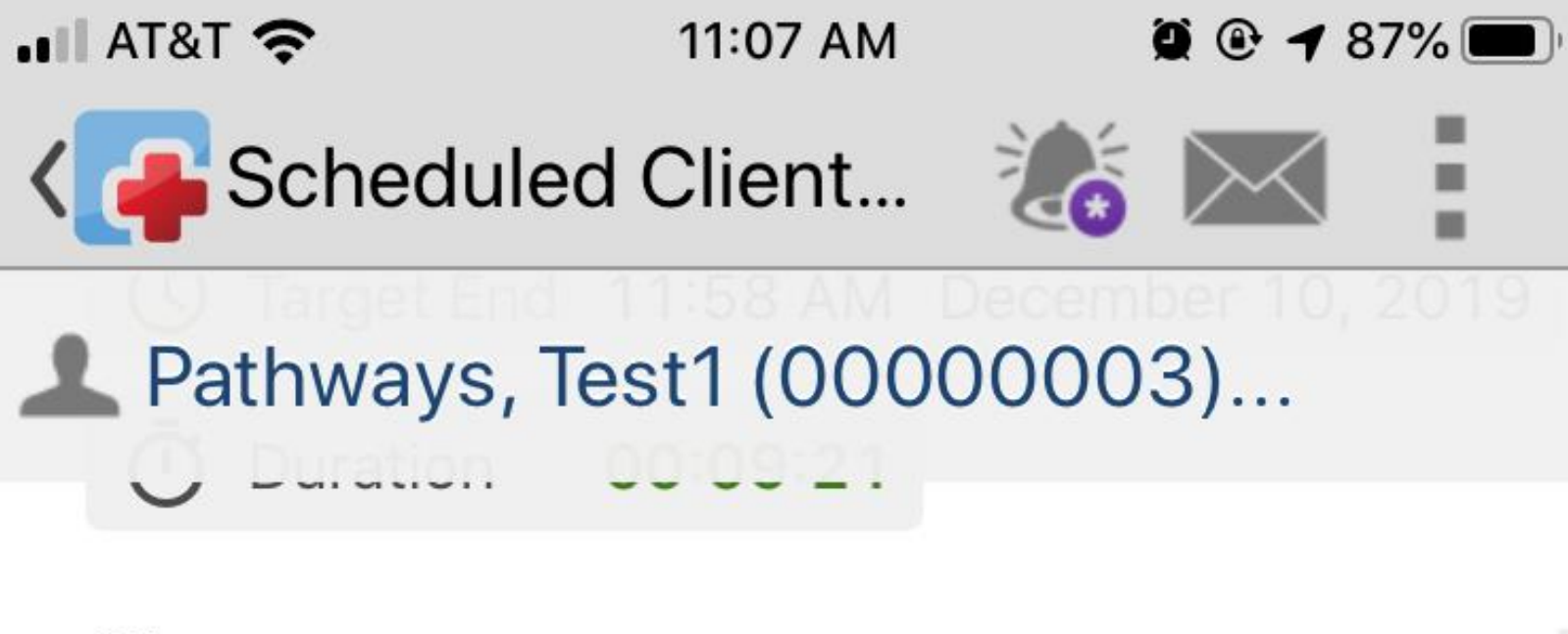

Signatures

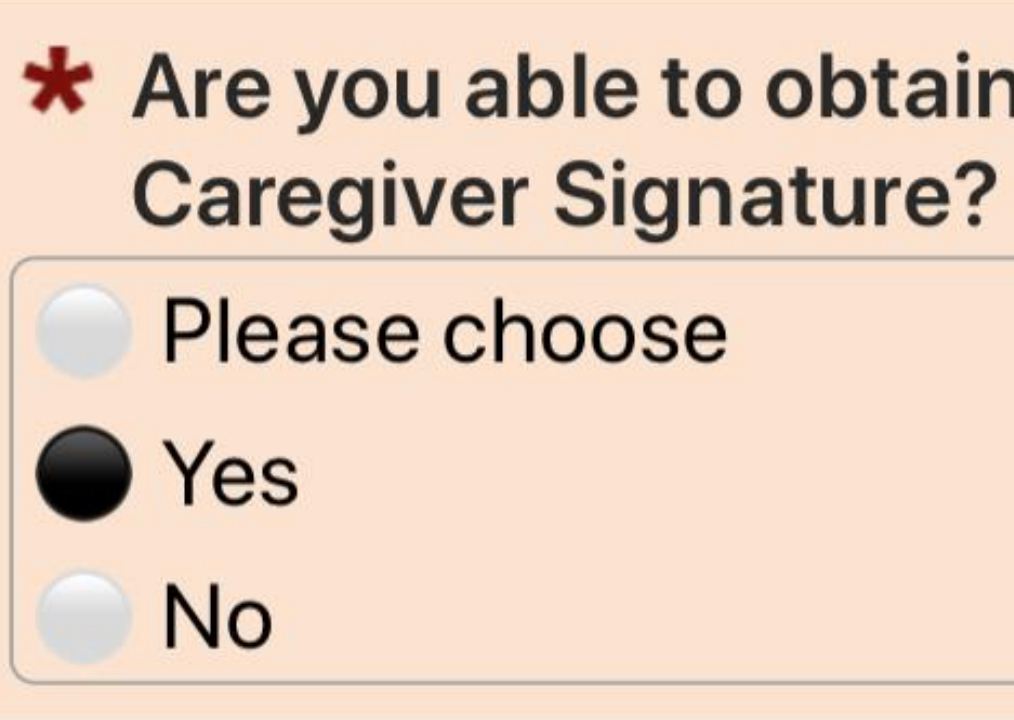

**Client/PCG Signature** 

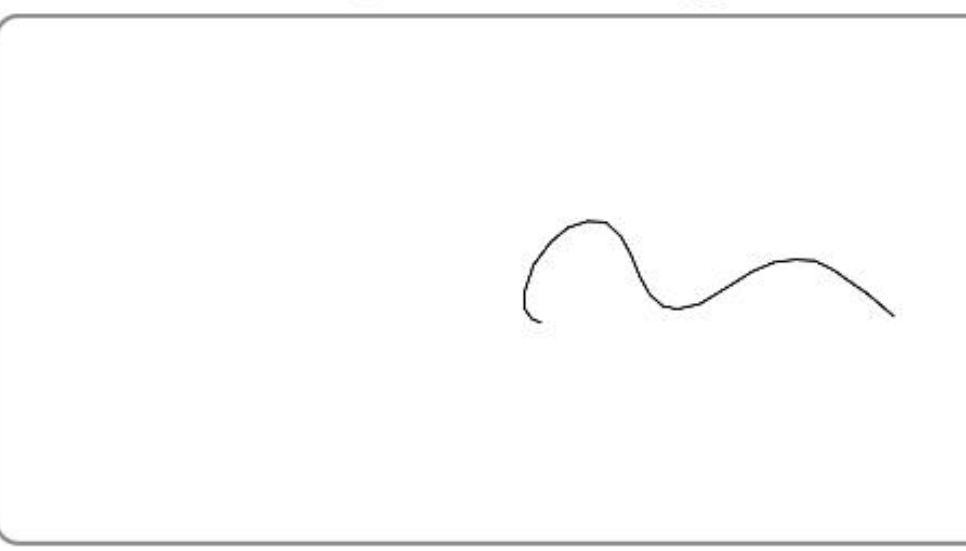

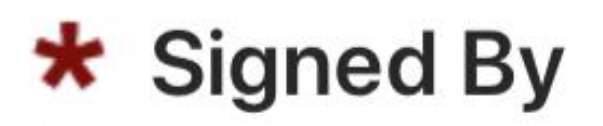

# **\*** Are you able to obtain the Client/

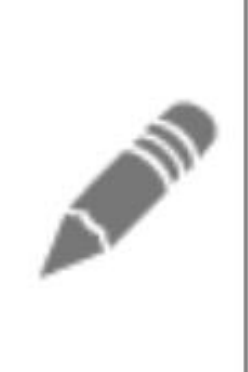

### Client

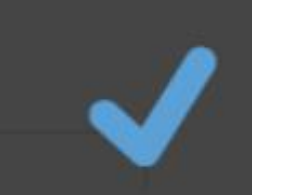

| 📲 AT&T 奈           | 11:07                  |
|--------------------|------------------------|
| Carl Schedu        | uled Clien             |
| L Pathways         | , Test1 (0             |
| * Staff Si         | ignature               |
|                    | $( \bigcirc$           |
| Additional         | Informa                |
| ★ Does the Adjustr | nis Activi<br>nents by |
| Please             | choose                 |
| Yes                |                        |
| No                 |                        |
|                    |                        |

### **Activity Notes**

NA

# Recording a Scheduled Activity

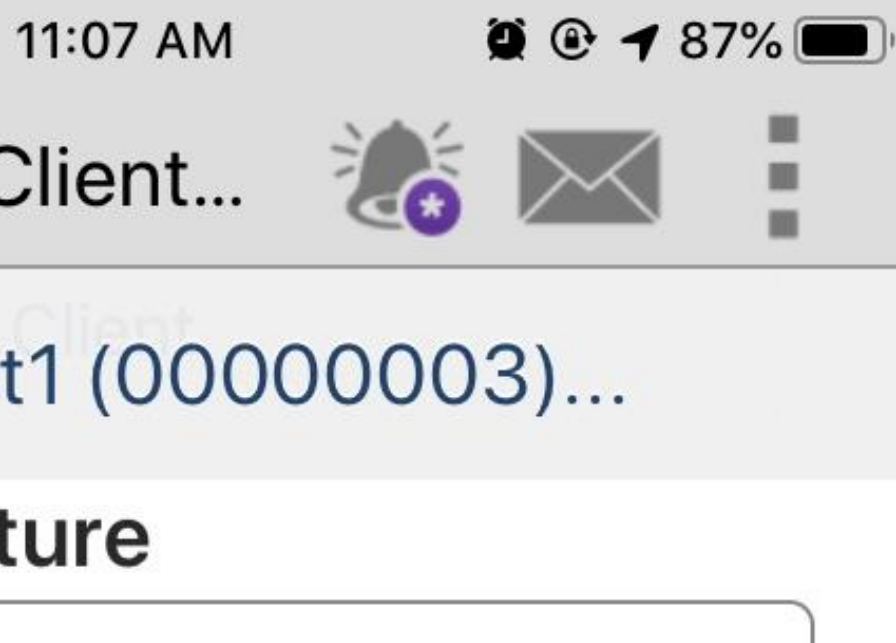

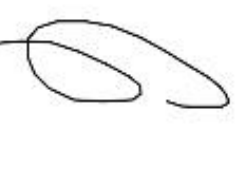

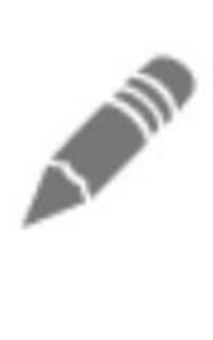

### ation

### ity Require Any y the Office?

| ΛA         | ~ • •     |
|------------|-----------|
| ÷          | Schedu    |
| <b>1</b> A | mos, Jun  |
| 0          | Please    |
| 0          | Yes       |
|            | No        |
| A(P        | lease C   |
| , A<br>t∣  | re you su |
|            | Cance     |
| Visi       | t Summa   |
| -          |           |
|            |           |

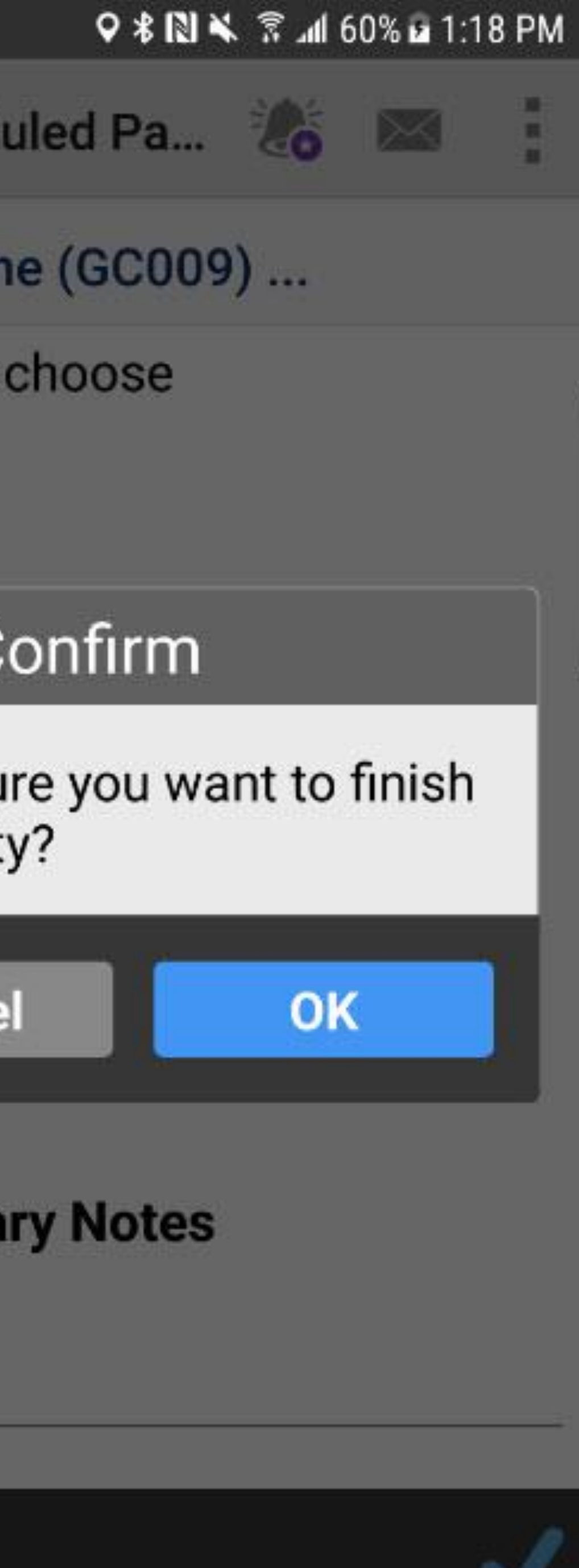

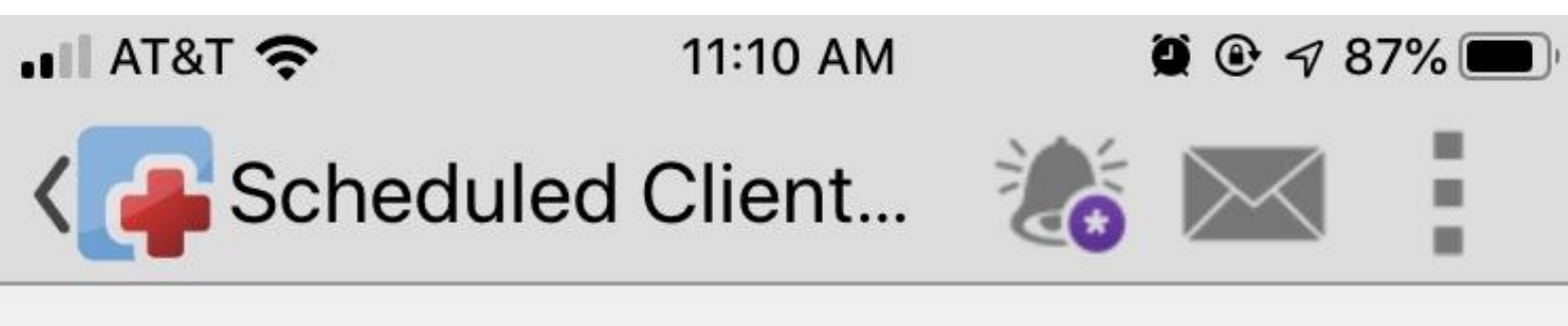

L Pathways, Test1 (00000003)...

### Pathways, Test1

Scheduled Client Visit

| () | Started    | 10:58 AN |
|----|------------|----------|
| 0  | Target End | 11:58 AN |
| Ō  | Duration   | 00:12:35 |

- December 10, 2019
- December 10, 2019

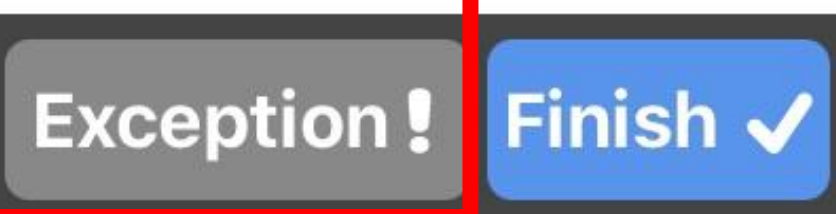

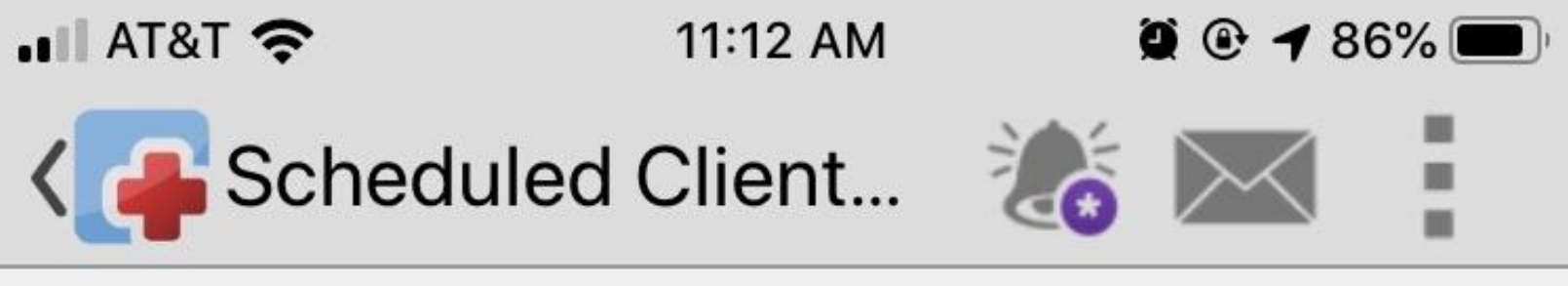

L Pathways, Test1 (00000003)...

### Pathways, Test1

Scheduled Client Visit

Started 10:58 AM December 10, 2019

### **\*** Exception Reason

- Please choose
- Not at Home
- **Client Declined Visit**
- Staff Safety Concern
- Other

### **\*** How was the Visit Declined?

- Please choose
- In Person
- Over the Phone

### **Additional Information**

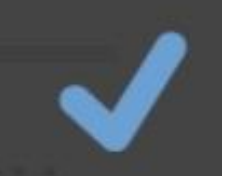

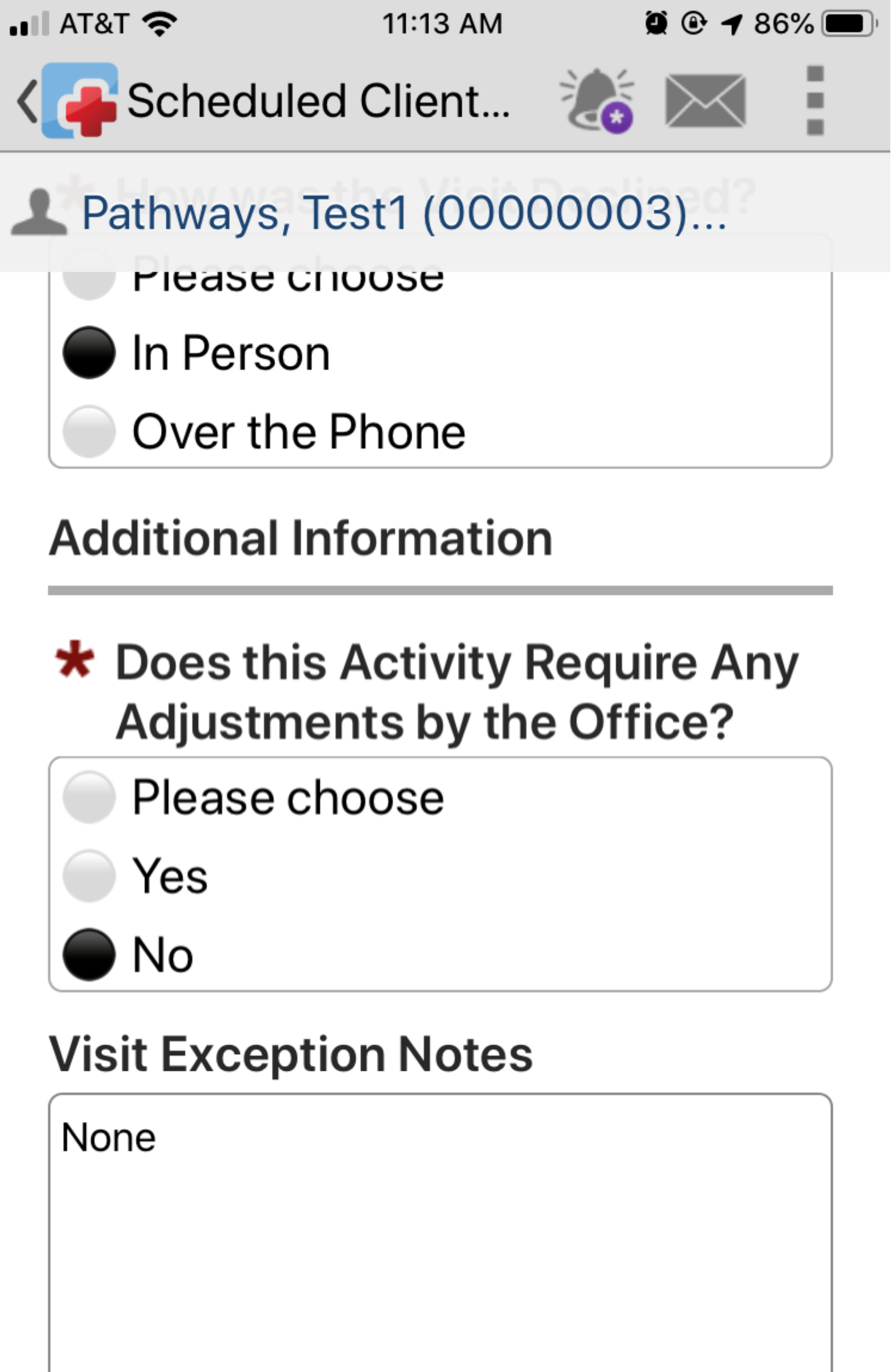

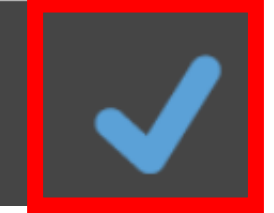

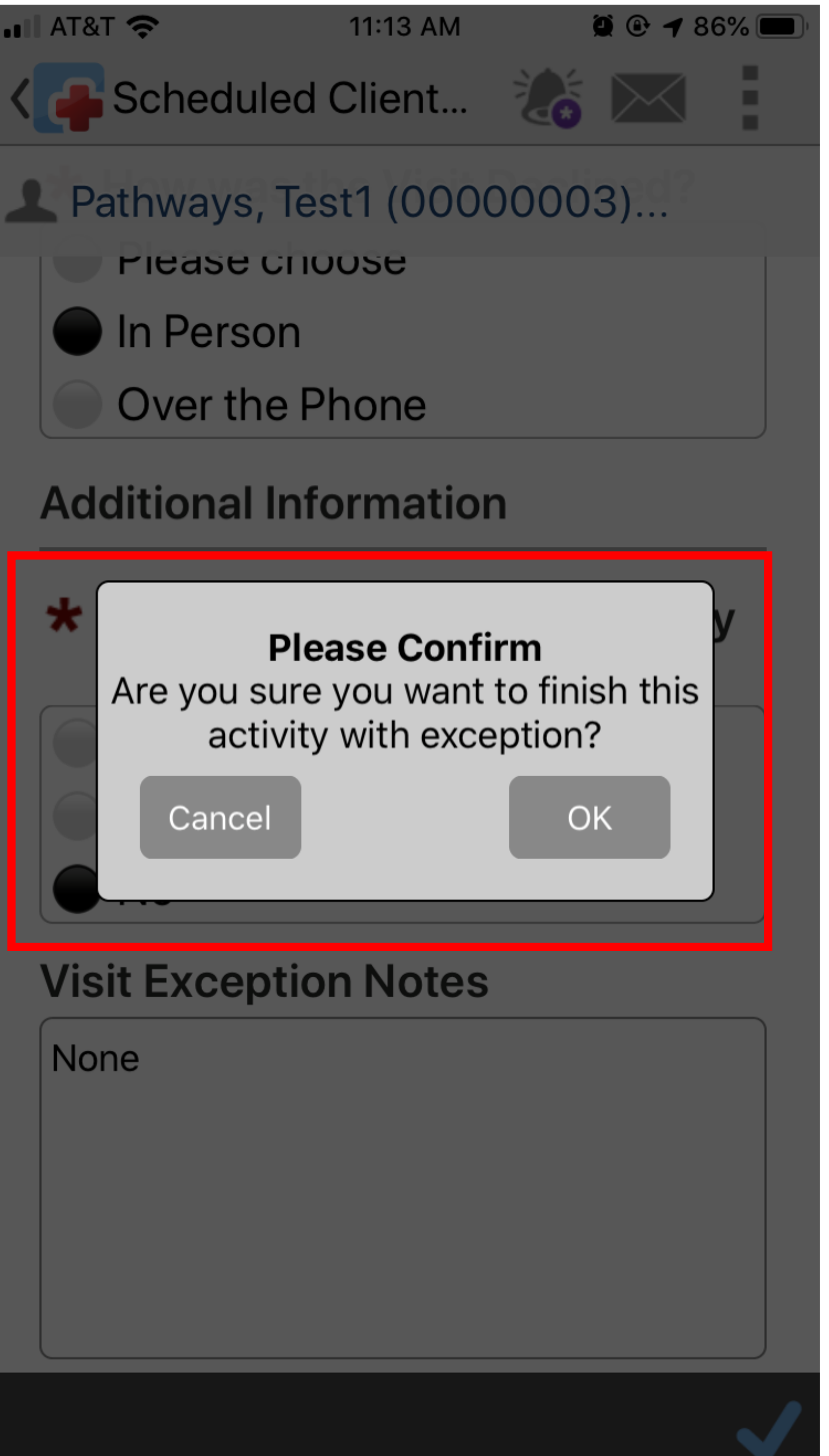

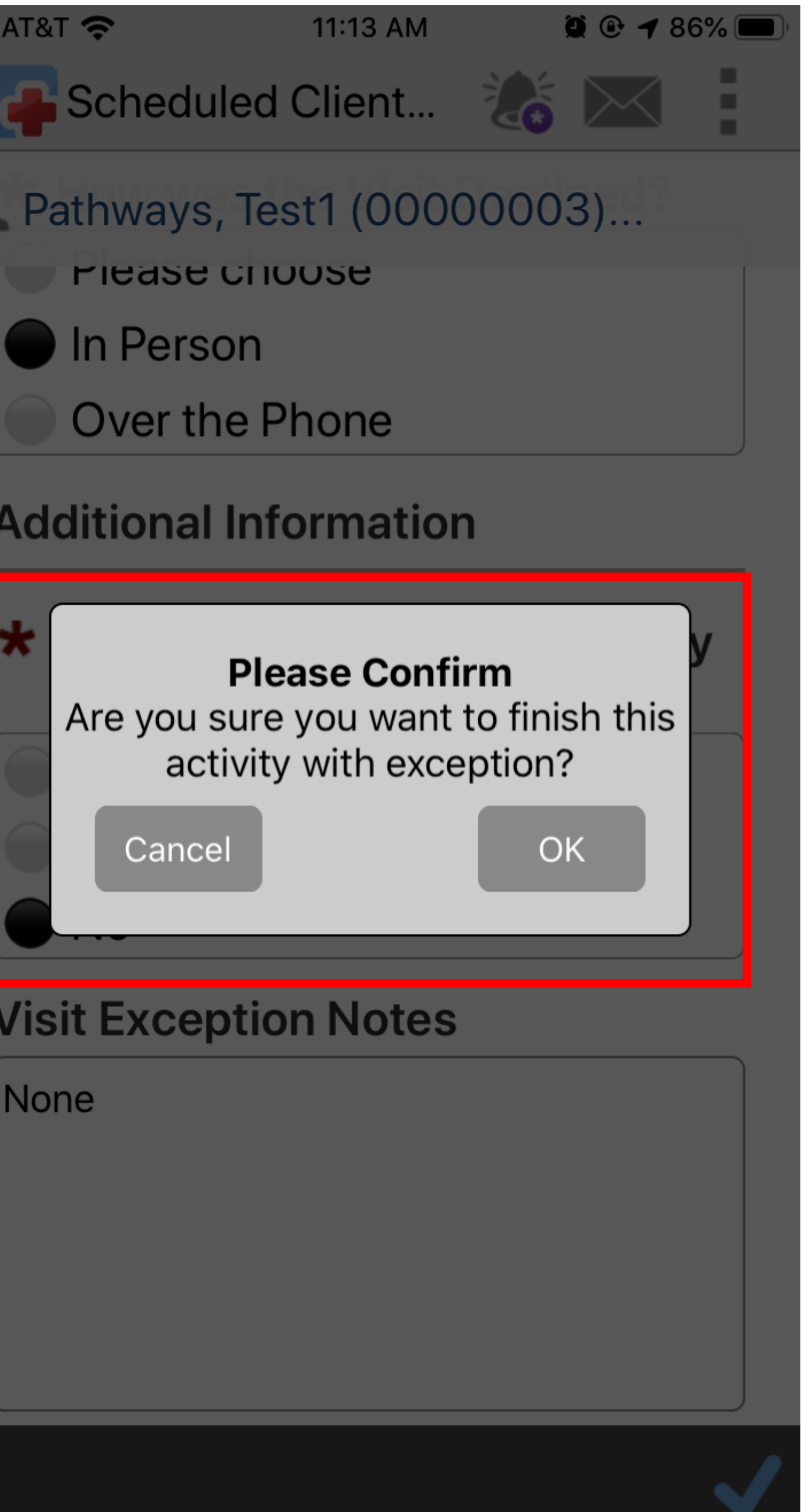

# UNSCHEDULED ACTIVITIES

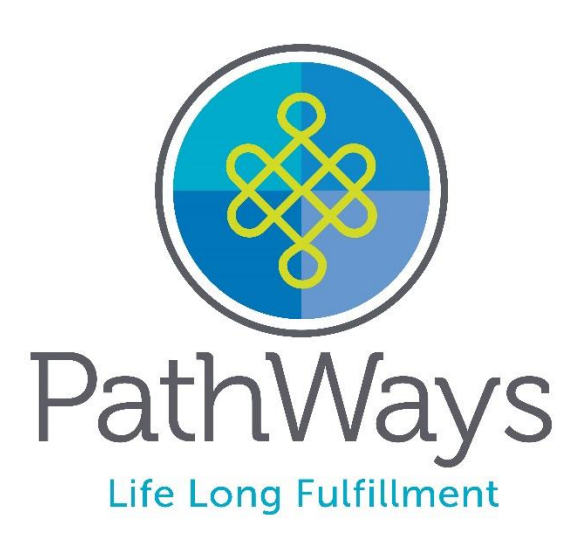

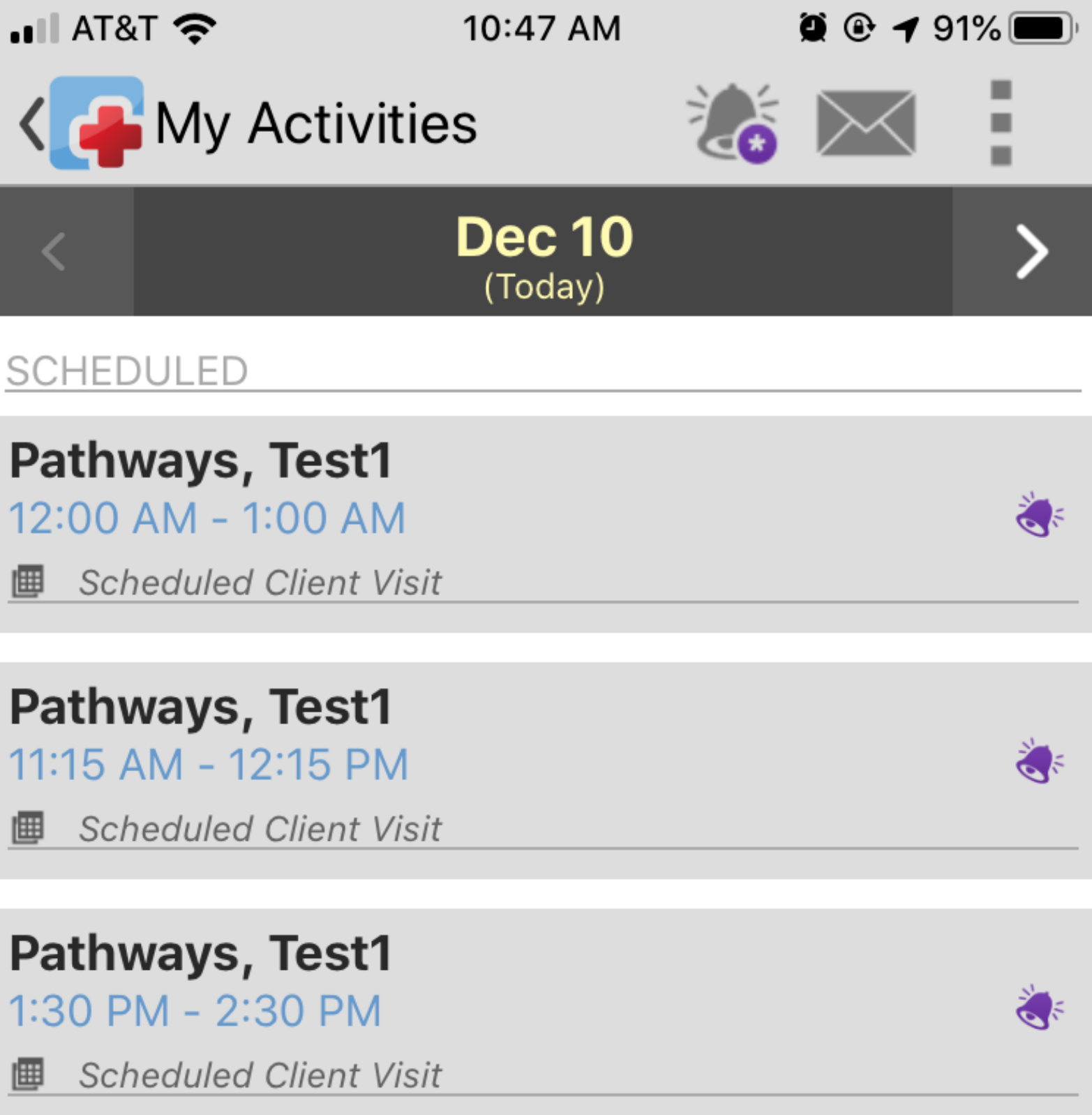

SCHEDULED

Pathways, Test1 12:00 AM - 1:00 AM E Scheduled Client Visit

Pathways, Test1 11:15 AM - 12:15 PM Scheduled Client Visit

Pathways, Test1

100

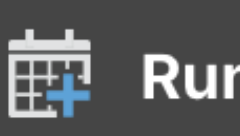

### Run Unscheduled Activity

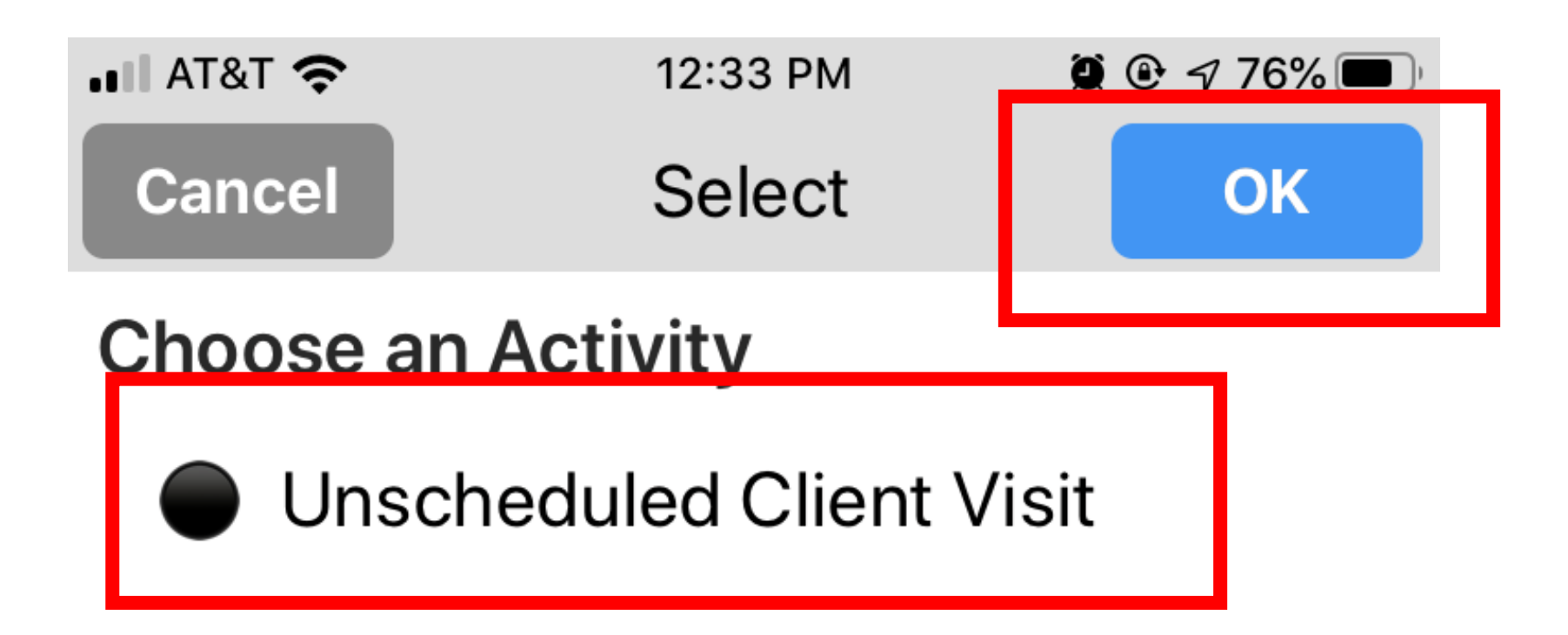

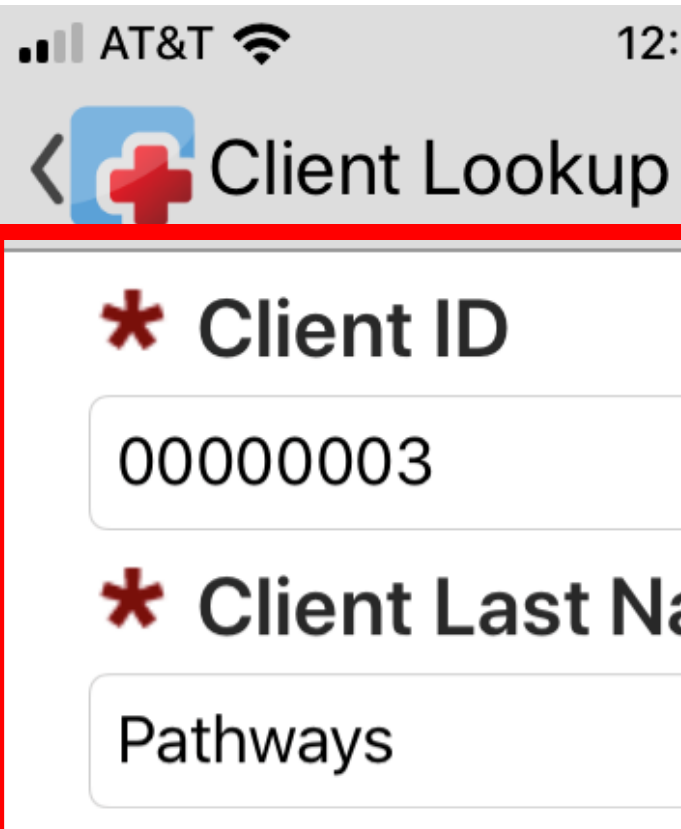

| :33 PM | 9 @ 7 7 | 5% 🔳 |
|--------|---------|------|
| )      | $\ge$   |      |
|        |         |      |
|        |         |      |
| ame    |         |      |
|        |         |      |
|        |         |      |

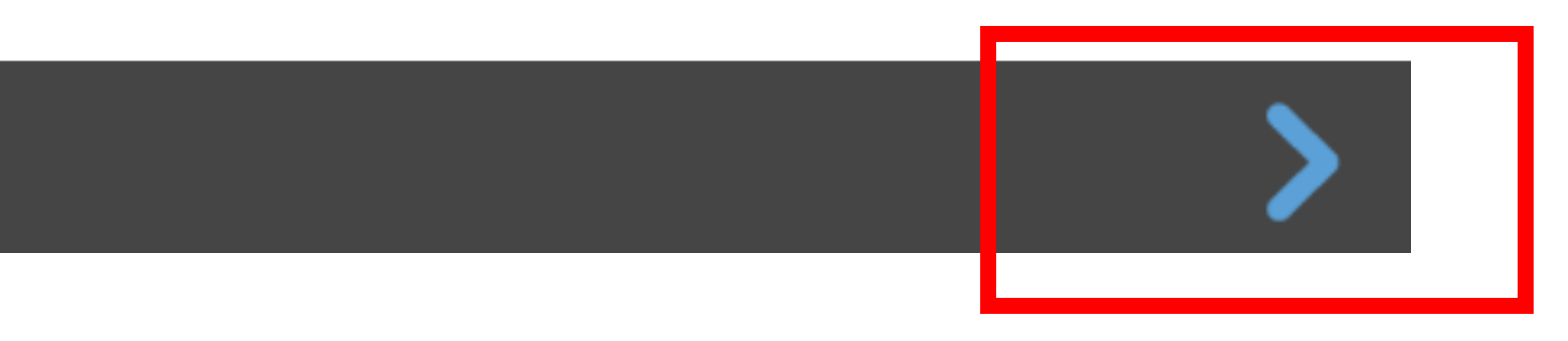

📲 AT&T 穼

# Unscheduled Activities

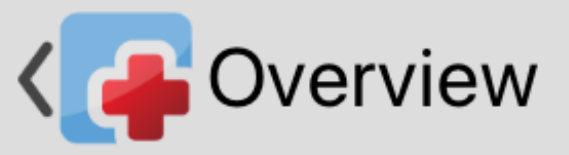

L Pathways, Test1 (00000003)...

### Pathways, Test1

Unscheduled Client Visit

### **Activity Overview:**

**Services - Please Choose One** 

Companion W/B (W1726)

Companion W/O (W1726:U4)

H&C 1:1 Degreed Staff (W7061)

H&C 1:1 W/B (W7060)

H&C 1:1 W/O (W7060:U4)

H&C 2:1 Enhanced W/B (W7069)

H&C 2:1 W/B (W7068)

**Respite 1:1 Enhanced 15 min W/B** (W9863)

12:34 PM

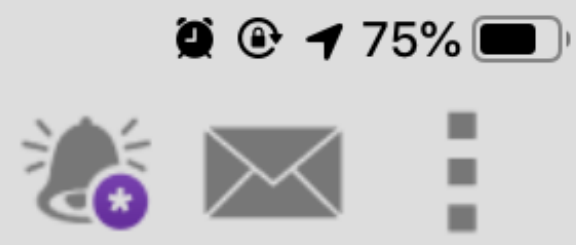

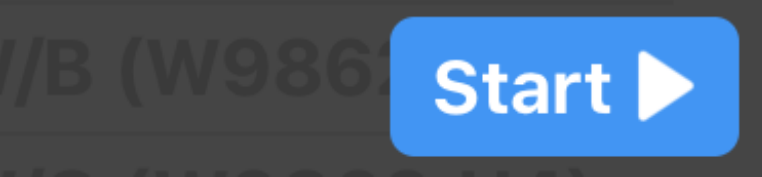

📲 AT&T 穼

### Pathways, Test1

Unscheduled Client Visit

Started 12:34 PM December 10, 2019

• Duration 00:00:04

**Services - Please Choose One** 😧 REQUIRED

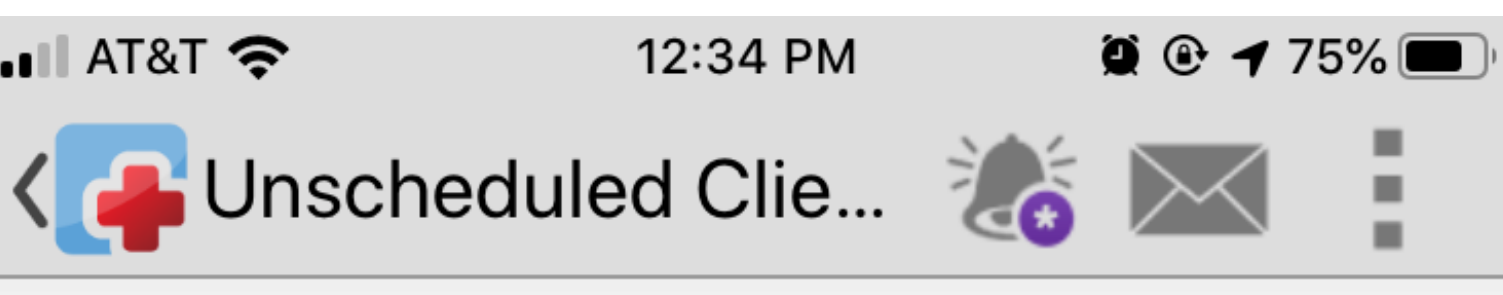

### L Pathways, Test1 (00000003)...

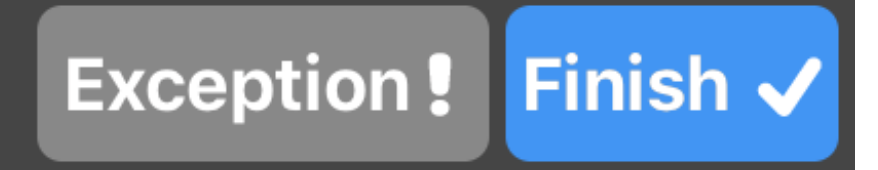

# Using the Menu Screen while Running an Activity

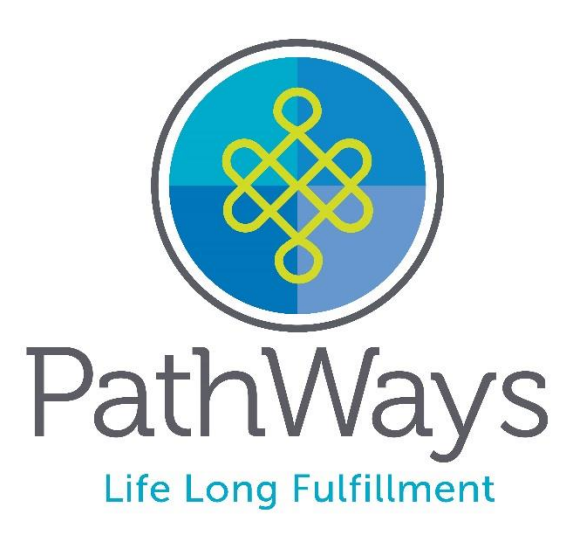

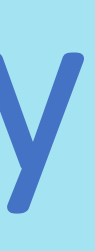

# Reviewing other Activities while one is in Progress

### Should Users need to return to the Activities Overview while in the middle of another Activity, they can do so at anytime

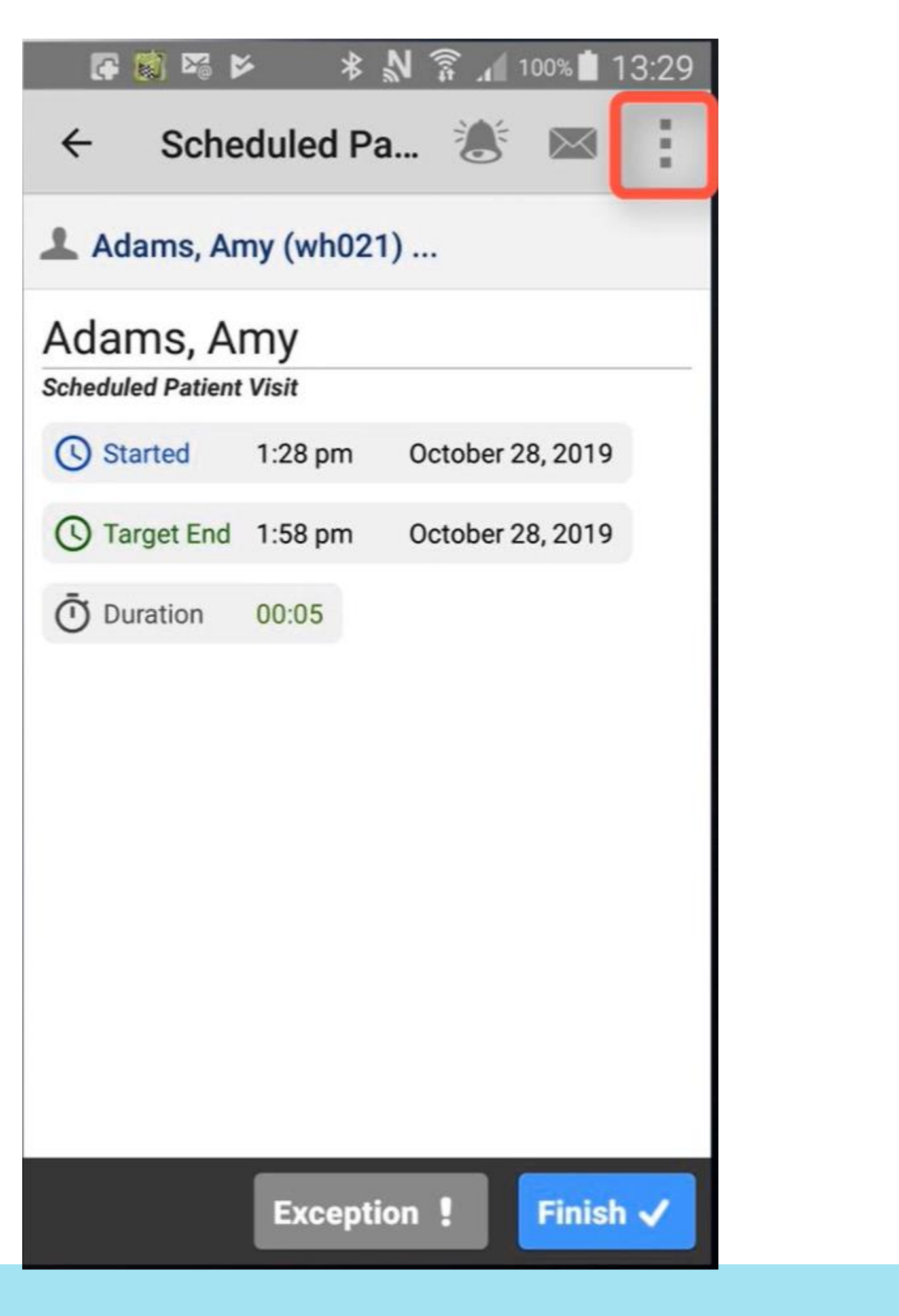

| Image: Solution Image: Solution   Image: Solution Image: Solution   Image: Solution                                                                                                    | <ul> <li>Scheduled</li> <li>Adams, Amy (wh</li> <li>My Activities</li> <li>Adams, Amy (wh</li> <li>My Activities</li> <li>Adams, Amy (wh</li> <li>Help</li> <li>About</li> <li>Started 1:28 pr</li> <li>About</li> <li>Started 1:58 pr</li> <li>Switch Account</li> <li>Duration 00:07</li> </ul>                                                                                                    | <ul> <li>Schedulet</li> <li>Adams, Amy (wh</li> <li>My Activities</li> <li>Adams, Amy (wh</li> <li>My Activities</li> <li>Adams, Amy (wh</li> <li>Adams, Amy (wh</li> <li>Adams, Am</li></ul> |                   |                      |     |                    |               |              |
|----------------------------------------------------------------------------------------------------|----------------------------------------------------------------------------------------------------|----------------------------------------------------------------------------------------------------|-------------------|----------------------|-----|--------------------|---------------|--------------|
| ← Scheduledⓒ Overview▲ Adams, Amy (wh<br>Cheduled Patient Visit<br>ⓒ StartedMy Activities○Help<br>→ About○○Started1:28 pr○Target End1:58 pr○Duration00:07                                                                                                    | <ul> <li>★ Scheduled</li> <li>▲ Adams, Amy (when a bound of the partial of the partial of the p</li></ul>                                                                                                    | <ul> <li>★ Scheduled</li> <li>▲ Adams, Amy (wh</li> <li>▲ My Activities</li> <li>▲ Adams, Amy (wh</li> <li>▲ My Activities</li> <li>④ Help</li> <li>④ About</li> <li>④ Started 1:28 pr</li> <li>④ Started 1:58 pr</li> <li>④ Witch Account</li> <li>④ Target End 1:58 pr</li> <li>④ Duration 00:07</li> </ul>                                                                                                    |                   | * N 🛜 ⊿ 100% 🖬 13:29 |     | r 📓 % 🖻            | * N 🔋         | 100% 🚺 13    |
| Adams, Amy (wh My Activities   Adams, Amy (wh Help   Adams, Amy (wh Help   Adams, Amy (wh Help   About About   About About   Adams, Amy (wh About   Adams, Amy (wh Adams, Amy (wh                                                                                                    | Adams, Amy (wh My Activities   Adams, Amy (wh Help   Scheduled Patient Visit About   About About   Target End 1:58 pr   Duration 00:07                                                                                                    | <ul> <li>Adams, Amy (where a mathematical structure is a mathematical structure is a mathmatimatical structure is a mathematimatical struc</li></ul>     | ← Scheduled       | Overview             | . ← | Scheduled          | <b>⊚</b> 0ve  | erview       |
| Adams, Amy<br>Scheduled Patient Visit Image: Adams, Amy<br>Scheduled Patient Visit Image: | Adams, Amy   Scheduled Patient Visit   Image: Started started s                                                                                                    | Adams, Amy Image: Barbon definition definition                               | L Adams, Amy (wh  | My Activities        |     | Adams, Amy (wh     | My            | Activities   |
| Started1:28 pr○ Target End1:58 pr○ Duration00:07                                                                                                    | <ul> <li>About</li> <li>About</li> <li>Started 1:28 pr</li> <li>Target End 1:58 pr</li> <li>Duration 00:07</li> <li>About</li> <li>About</li> <li>Started 1:28 pr</li> <li>Switch Account</li> <li>Target End 1:58 pr</li> <li>Duration 00:22</li> </ul>                                                                                                    | (i) About   (i) About   (i) About   (i) Target End   1:58 pr      (i) About (i) About (i) About (i) About (i) About (i) About (i) About (i) About (i) About (i) About (i) About (i) About (i) About (i) About (i) About (i) Target End (i) Duration (i) Ouration (i) Ouration (i) Ouration (i) Ouration (i) Ouration (i) Ouration (i) About (i) About (i) Duration (i) Ouration (i) Ouration <p< td=""><td>Adams, Amy</td><td>Help</td><td>Ad</td><td>ams, Amy</td><td>Hel</td><td>þ</td></p<>                                                                                                    | Adams, Amy        | Help                 | Ad  | ams, Amy           | Hel           | þ            |
| <ul> <li>③ Target End 1:58 pt</li> <li>▲ Switch Account</li> <li>⑤ Target End 1:58 pt</li> <li>▲ Switch Account</li> <li>⑥ Duration 00:22</li> </ul>                                                                                                    | Image: Switch Account     Image: Target End     Image: Target End <td>Image: Switch Account     Image: Image:</td> <td>Started 1:28 p</td> <td>About</td> <td>C</td> <td>Started 1:28 pr</td> <td>(i) Abo</td> <td>out</td> | Image: Switch Account     Image: Image:                                                   | Started 1:28 p    | About                | C   | Started 1:28 pr    | (i) Abo       | out          |
| O Duration 00:07                                                                                                    | Ouration       00:07                                                                                                    | Ouration       00:07                                                                                                    | Target End 1:58 p | Switch Account       | 0   | Target End 1:58 pr | <b>1</b> ≠ Sw | itch Account |
|                                                                                                    |                                                                                                    |                                                                                                    | Ū Duration 00:07  |                      | Ō   | Duration 00:22     |               |              |
|                                                                                                    |                                                                                                    |                                                                                                    |                   |                      |     |                    |               |              |
|                                                                                                    |                                                                                                    |                                                                                                    |                   |                      |     |                    |               |              |

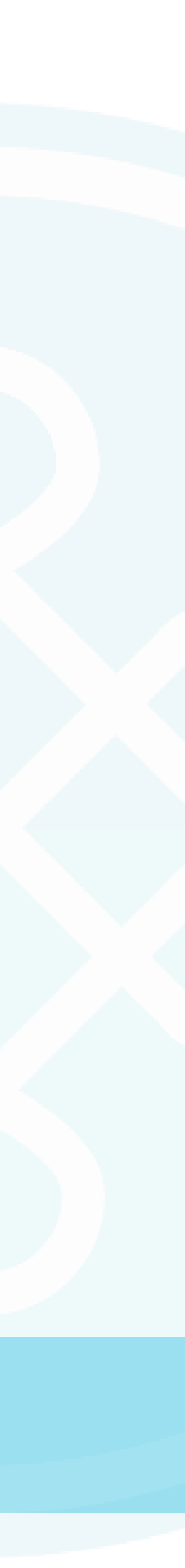

# EXIT THE APP

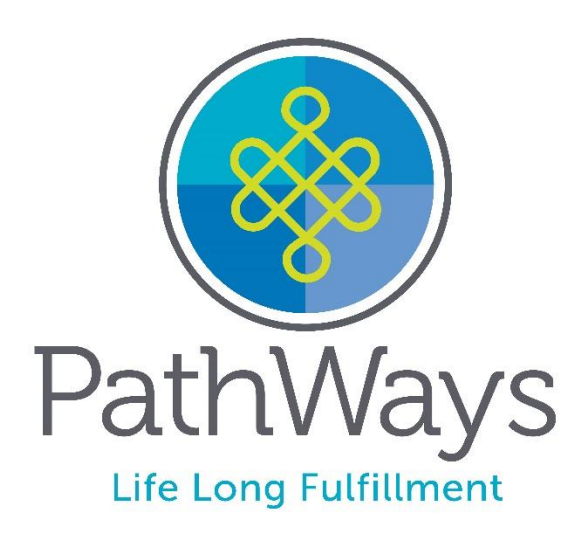

# Why must you Exit the App after use?

Ensures that the App is not running in the background because it uses system resources

To Exit the App:

Android Users

- Use the back arrow key on your phone to exit the app
- Once prompted, confirm to close the app

### iOS Users

Double click the home screen button on your device, find the CellTrak app, and swipe up to close

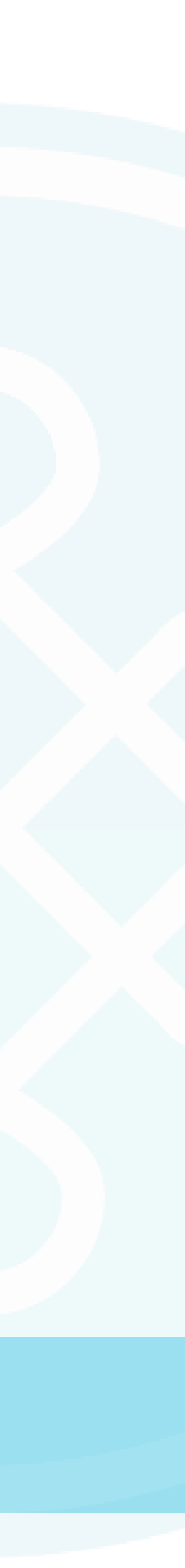

# ACTIVITY SUMMARY REPORT

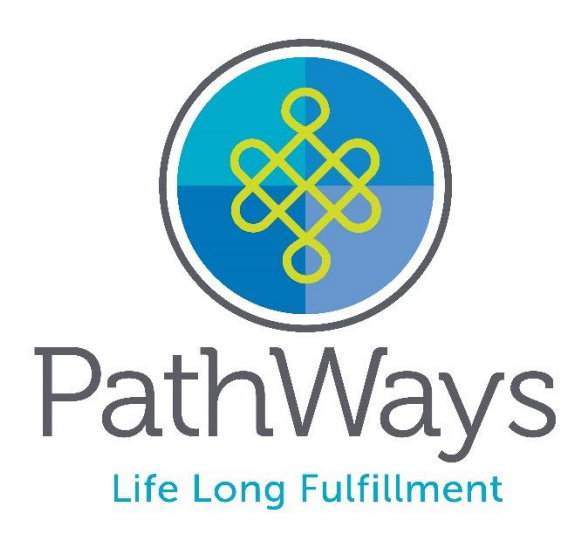

# What information does the Activity Summary Report Provide?

- Notes duration and travel info for Activities documented in the App
- Reduces the need to contact the office for these details
- Can access this info at any time

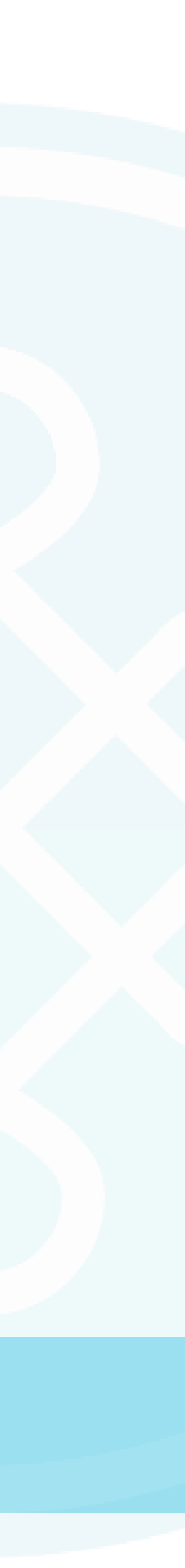

# How to view the Report

1. On the Home Screen, go to My Reports and Tap Run Activity Summary Report

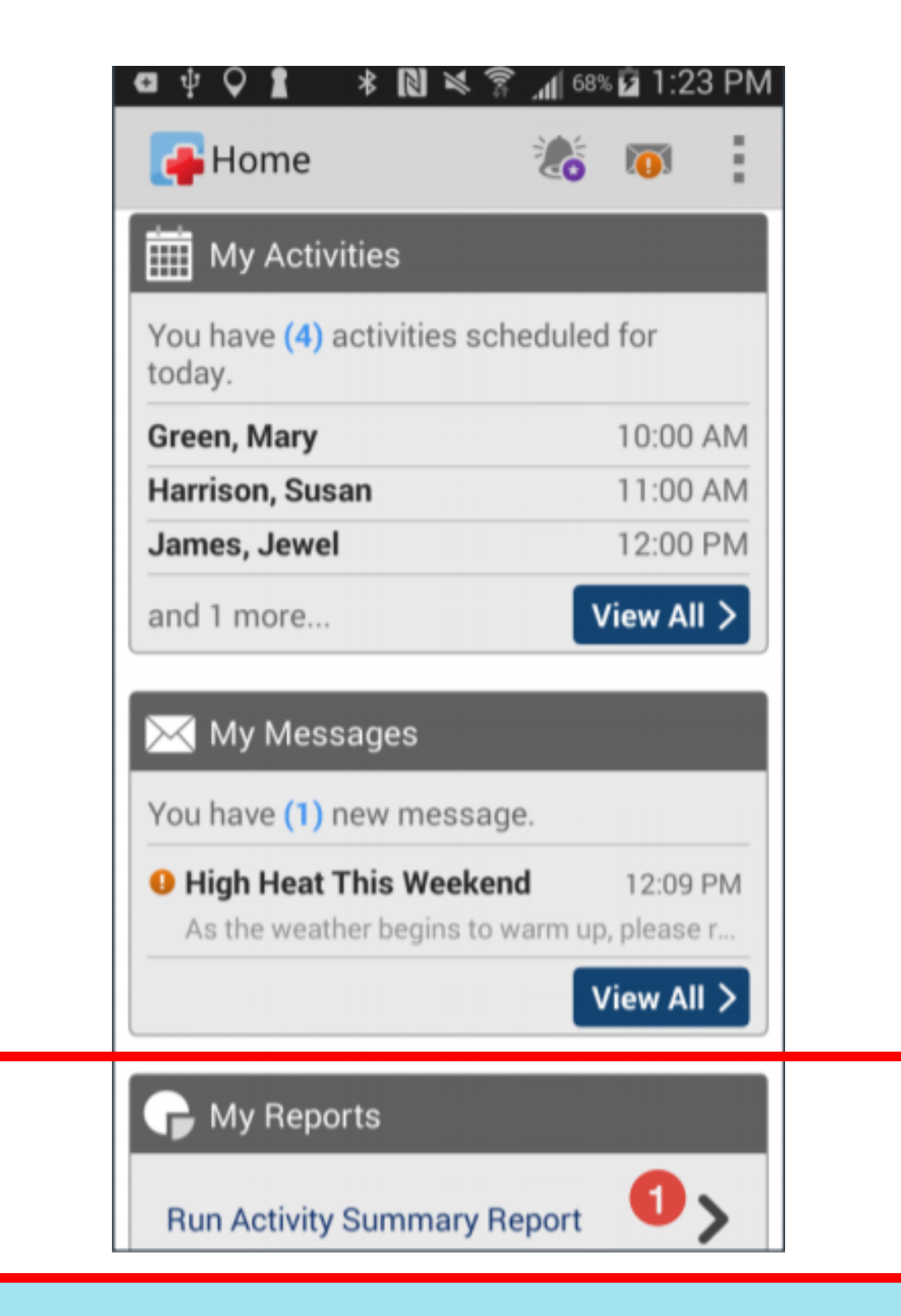

- selected, tap Show Report

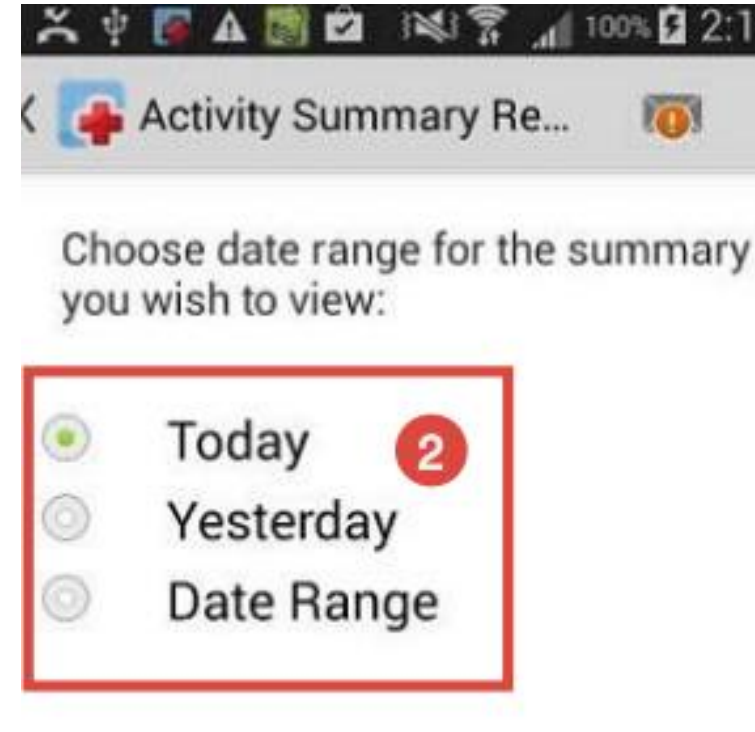

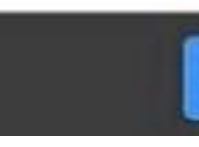

2. The User can now select the appropriate date range by using the menu provided. 3. Once the appropriate date range is

|                   | 00% 22:1 | 19 PM |
|-------------------|----------|-------|
| Summary Re        | <b>I</b> | :     |
| a range for the s | mmany    |       |

4. Once the User runs the report, the total values within the selected date range are listed in the black bar. The clock represents total time spent on Activities and the Car icon represents total travel time

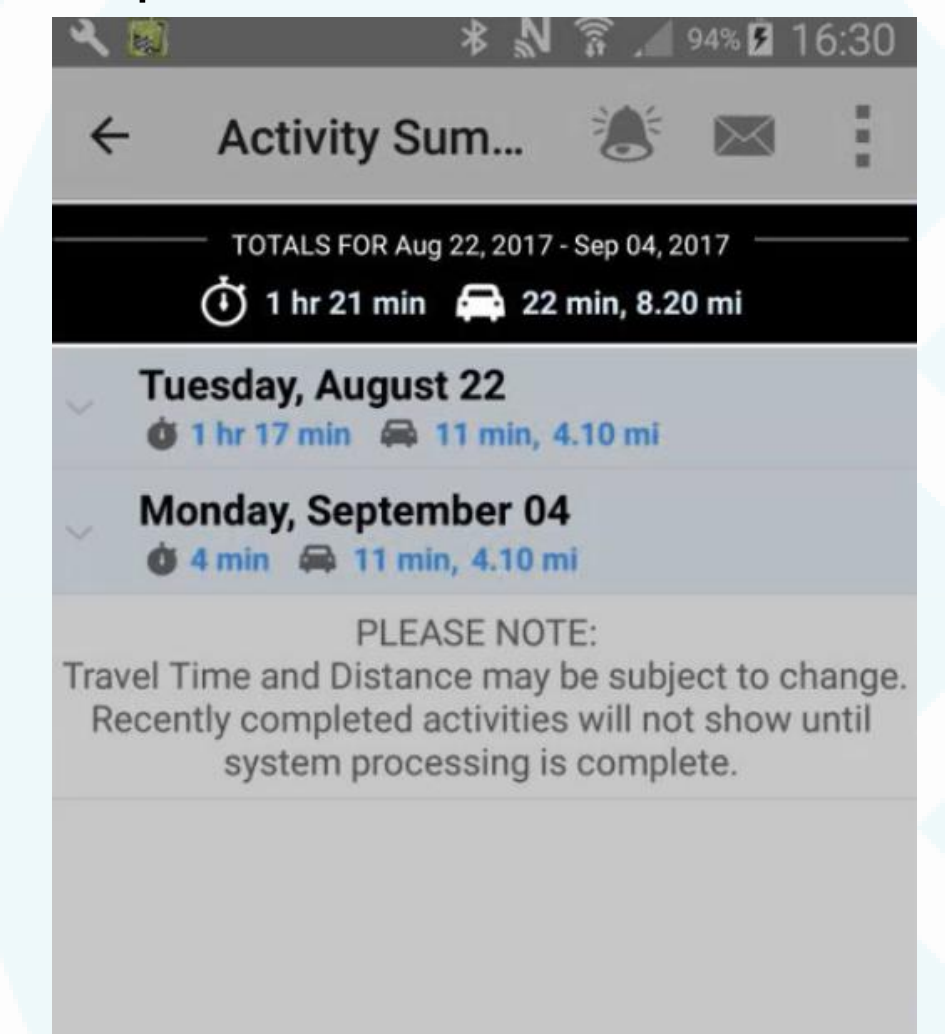

Show Report >

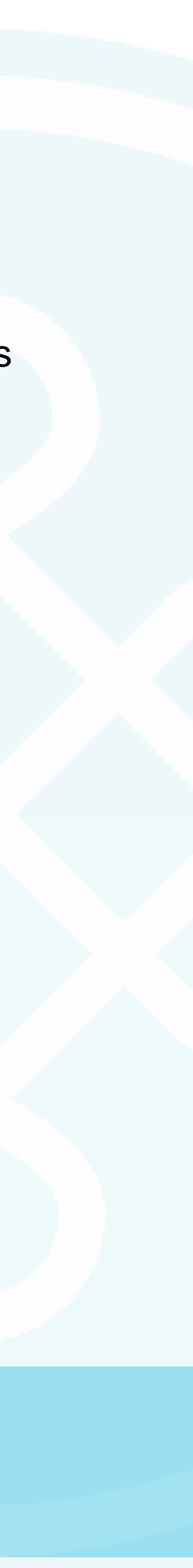

# How to view the Report

- 6. If the User selected a Date Range, each day will be listed individually
- 7. The User can then click the arrows on the left hand side to view specific details

| ٩                                                                                                    | 🕅 🕸 🕅 🧊 🦽 94% 🖬 16:30                                 |  |  |  |
|----------------------------------------------------------------------------------------------------|-------------------------------------------------------|--|--|--|
| ÷                                                                                                    | - Activity Sum 😸 🖂                                    |  |  |  |
|                                                                                                    | TOTALS FOR Aug 22, 2017 - Sep 04, 2017                |  |  |  |
| ~                                                                                                    | Tuesday, August 22<br>🗴 1 hr 17 min 🚔 11 min, 4.10 mi |  |  |  |
| ~                                                                                                    | Monday, September 04<br>🗴 4 min 🖨 11 min, 4.10 mi     |  |  |  |
| PLEASE NOTE:<br>Travel Time and Distance may be subject to change.<br>Recently completed activities will not show until<br>system processing is complete. |                                                       |  |  |  |
|                                                                                                    |                                                       |  |  |  |

Duration of Patie Visit

Activity Time for Patient 8. The activities for that day are then expanded and in addition to the travel and activity time, you can see the duration of that visit

|      | 🔶 Activity Sum 🐍 🖂                                                                                                    |                                 |
|------|----------------------------------------------------------------------------------------------------|---------------------------------|
|      | TOTALS FOR Aug 22, 2017 - Sep 04, 2017                                                                                                    |                                 |
|      | ✓ Tuesday, August 22 ▲ 11 min, 4.10 mi                                                                                                    |                                 |
| ent  | Dawson, Jessie T. (442865)         Scheduled Patient Visit         9:28 AM - 10:45 AM         Image: Image: I |                                 |
| this | Monday, September 04<br>4 min 🖨 11 min, 4.10 mi                                                                                                    | Travel Time for this<br>Patient |
|      | PLEASE NOTE:<br>Travel Time and Distance may be subject to change.                                                                                                    |                                 |

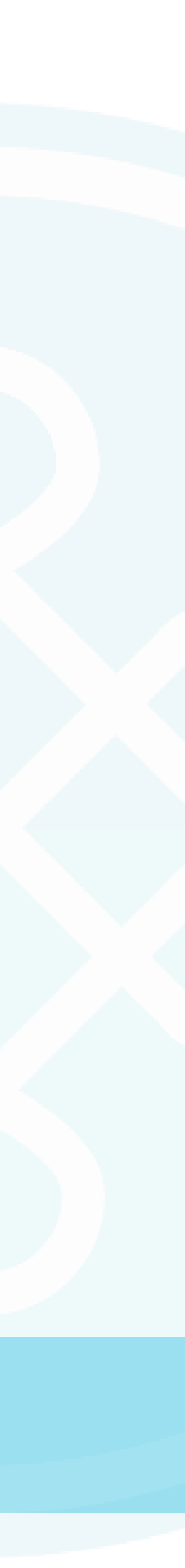

# TELEPHONY / INTERACTIVE VOICE RESPONSE SYSTEM

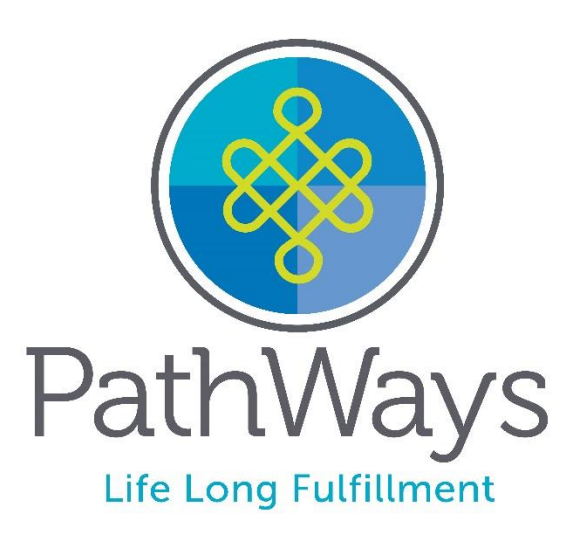

# Uses for Telephony Line

- Why would you need the Telephony line?
- User doesn't have a smart phone
- Smart phone is not working

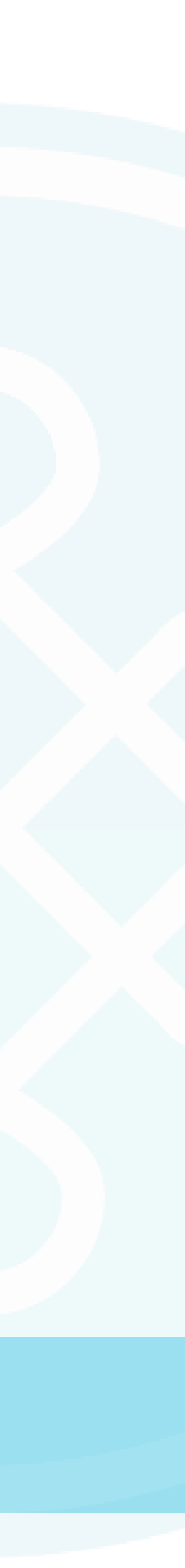

# Telephony / Interactive Voice Response System

### Step 1

Dial into the System English: (855) 779 – 3344 Spanish: (855) 779-3322

Enter Your User ID#
Enter 4 digit PIN
(Staff's last 4 digits of SSN)

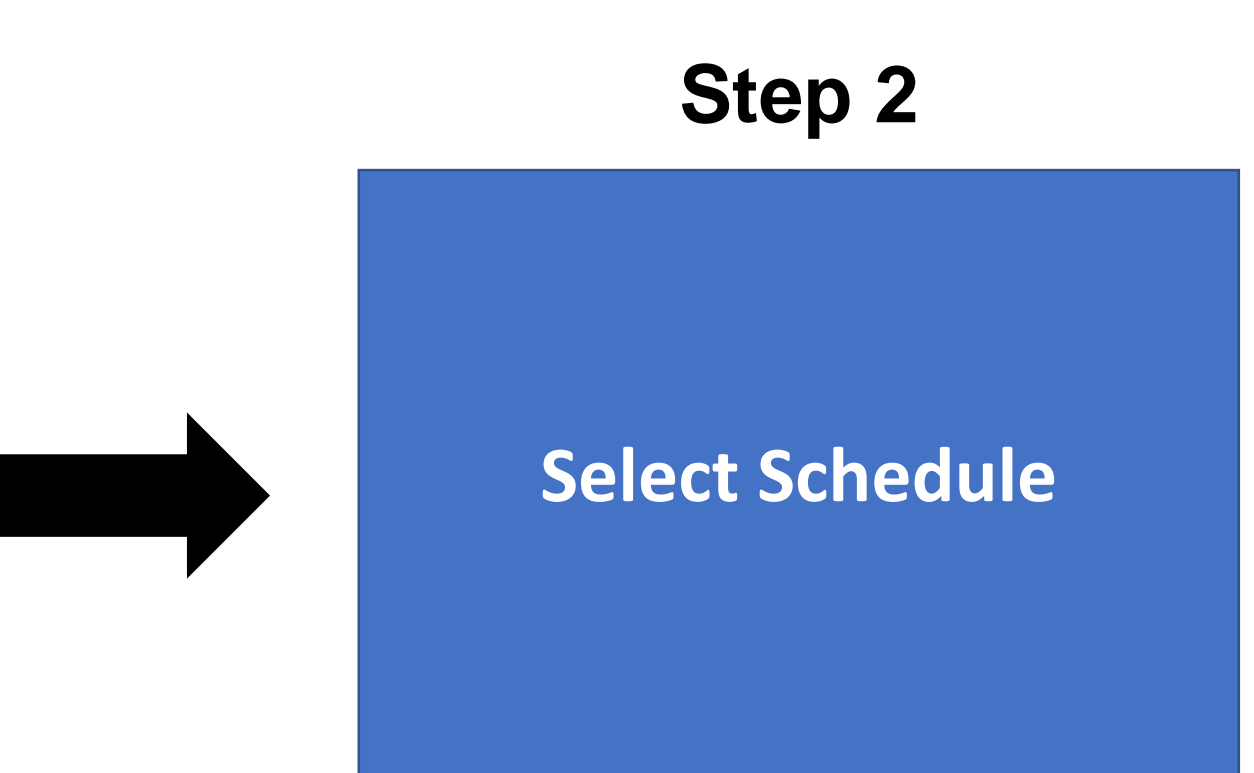

### Step 7

Hang Up

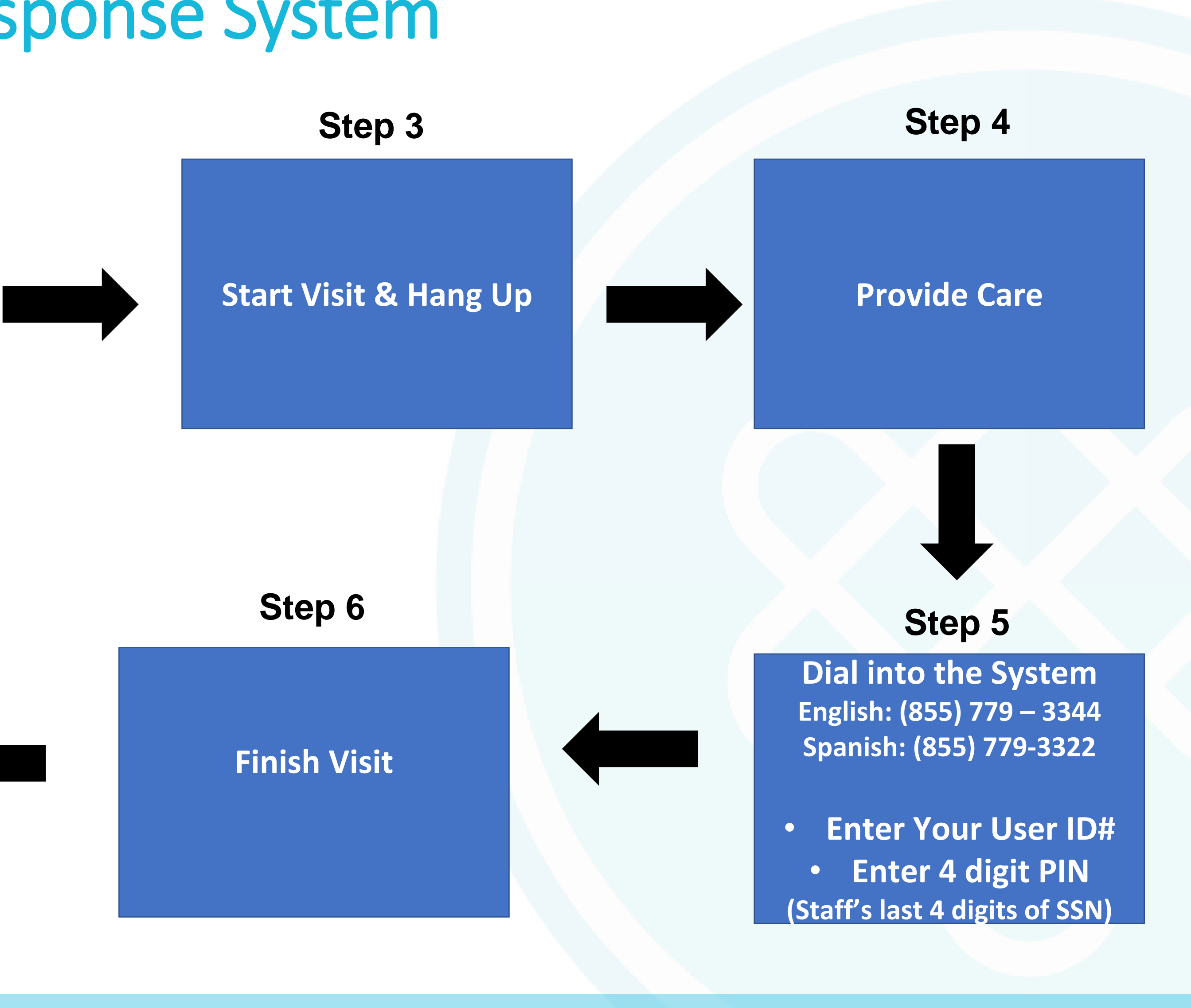

# **Common Situations**

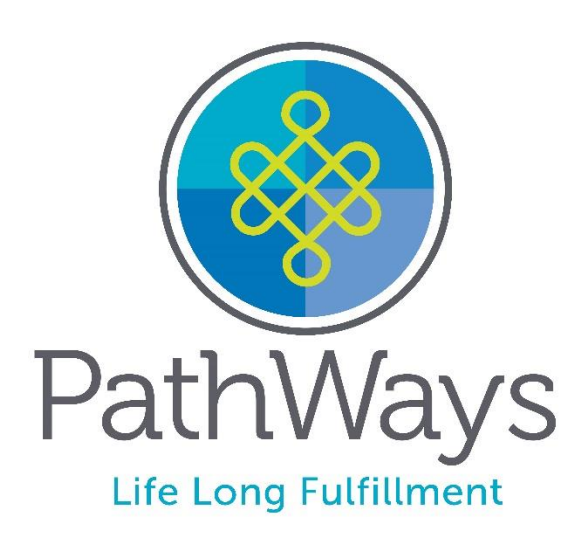

# **Addressing Common Questions/Situations**

- •SSP does not have a smart phone or smart phone is not available – Use Telephony options
- Person supported does not have a landline phone SSPs will need to use a smart phone or a landline needs to be added for the person supported
- •Schedules and schedule changes
  - •Submit paper schedules
- contact office or Managing Employer to correct

•ME has option of logging in and setting schedules - February Emergency schedule change – perform unscheduled visit •Miss start/end activity – start/end when you remember and

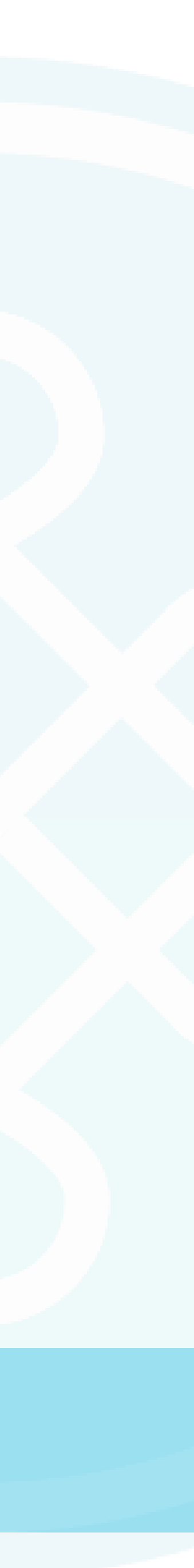

# **Addressing Common Questions/Situations**

- •What if I have follow-up questions or need more information?
  - Call AWC Customer Care at 1-800-340-1029 or email at support@yourawc.org
  - •Visit <u>http://yourawc.org/evv</u>
    - User documentation
    - •FAQs
    - •Training Video
    - •Training Forms

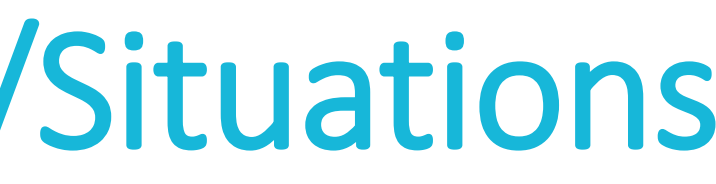

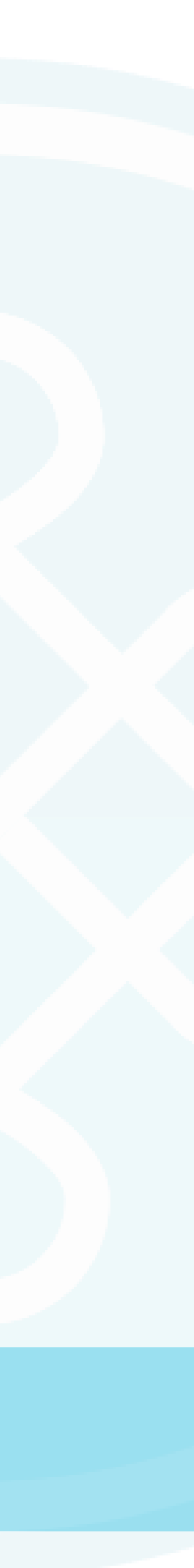

# A few final items

- •Timesheet take a training timesheet, fill it out for the all timesheets
- •Begin using CellTrak on January 1<sup>st</sup>

- •Thank You!

# training and submit to your Managing Employer to send with

•Continue to send in timesheets until being told otherwise. •Make sure your timesheet matches CellTrak start/end times

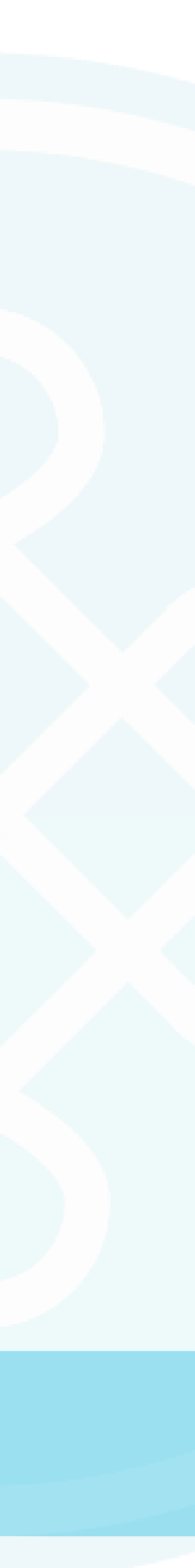

# Questions?

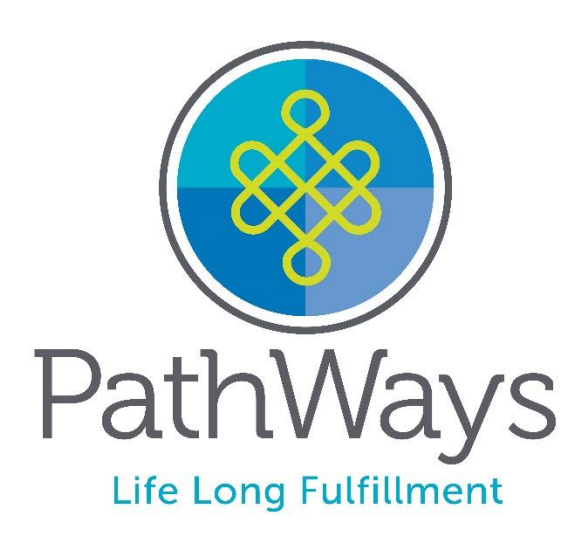